## FEMA GO Reports Processing (AOR & PM, PS, PGA, GMS, AO Roles Only)

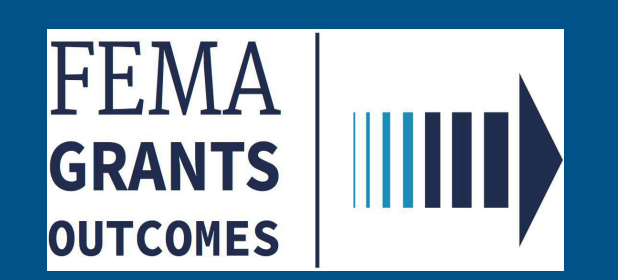

### Introduction

This guide will assist users with completing FEMA GO Reports.

### This guide will walk you through the key steps to:

- 1. Log into FEMA GO
- 2. Access the FEMA GO home page
- 3. Navigate to the Task Summary and/or Grants Landing Page
- 4. See open tasks and/or grant(s) to complete a report

### Who is this guide for?

- Authorized Organization Representative
- Programmatic Member
- Program Specialist
- Program Administrator
- Grants Management Specialist
- Assistance Officer

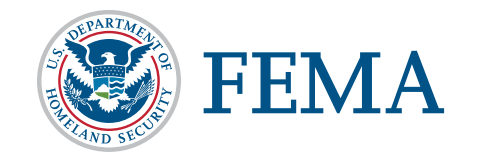

| Section | Subject                                     | Slide     |
|---------|---------------------------------------------|-----------|
| 1       | Federal Financial Report (FFR) SF-425       | <u>4</u>  |
|         | (External User)                             |           |
| 2       | Federal Financial Report (FFR) SF -425      | <u>19</u> |
|         | (Internal User)                             |           |
| 3       | Performance Progress Report (External User) | <u>36</u> |
| 4       | Performance Progress Report (Internal User) | <u>42</u> |
| 5       | Initiate Closeout (SF-428) (External User)  | <u>53</u> |
| 6       | Help Desk                                   | <u>58</u> |
|         |                                             |           |
|         |                                             |           |

## **Federal Financial Report (FFR) SF-425** (External Users - Authorized Organization Representative Role)

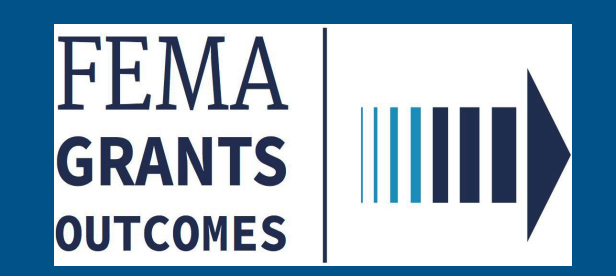

◆ IMPORTANT NOTE: Only the AOR CAN SUBMIT THE Federal Financial Report (FFR) SF-425 FORM to FEMA

□ When the Award has been accepted, you can then submit your Federal Financial Report SF-425 form.

| FUNDING OPPORTUNITY<br>Fiscal Year (FY) 2019 Assistance to Firefighters<br>Grants | PERIOD OF PERFORMANCE STATUS<br>10/31/2020 - 10/30/2021 Awarded accepted | <b>STATUS DATE</b><br>10/23/2020 | I want to<br>Select an action |
|-----------------------------------------------------------------------------------|--------------------------------------------------------------------------|----------------------------------|-------------------------------|
| GRANT ID EMW-2019-FG-51247 (manage grant)                                         |                                                                          |                                  |                               |

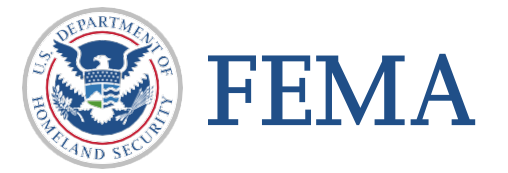

Authorized users can either click on "Financial reports" on the left navigation bar to advance the screen up or simply scroll down on the right to so that the financial reports section is displayed.

| FEMA GO IIIII) Grants - Or | rganizations 👻                          |                |        |                               | Grant/Subgrant ID      | •              | 2 💄 FnAor LnAor 👻 | Scroll Bar |
|----------------------------|-----------------------------------------|----------------|--------|-------------------------------|------------------------|----------------|-------------------|------------|
| ~                          | Business Information                    |                |        |                               |                        |                |                   | Sciuli Dai |
| Grant summary              | Doing business as name                  |                |        | Org Ser001                    | DBA 21000              |                |                   | ,          |
| My to do list              | Physical address                        |                |        | 21000 Org So<br>Testington, 1 | er001 Blvd<br>IN 37201 |                |                   |            |
| Organization information   |                                         |                |        | lootington,                   |                        |                |                   |            |
| Payments                   | Mailing address                         |                |        | 21000 Org So<br>Testington    | er001 Blvd             |                |                   |            |
| Amendments                 |                                         |                |        | lestington,                   | 11 07201               |                |                   |            |
| Financial reports          |                                         |                |        |                               |                        |                |                   |            |
| Application                |                                         |                |        |                               |                        |                |                   |            |
|                            | Payments                                |                |        |                               |                        |                |                   |            |
|                            | Payment number                          | Request date   | Status | Date of statu                 | IS                     | Payment amoun  | t Action          |            |
|                            |                                         |                |        |                               |                        |                |                   |            |
|                            | Amendments                              |                |        |                               |                        |                |                   |            |
|                            | Request number                          | Request date   |        | Status                        | Date of status         | Ad             | ction             |            |
|                            |                                         |                |        |                               |                        |                |                   |            |
|                            | Financial reports                       |                |        |                               |                        |                |                   |            |
|                            | Report                                  |                | I      | Due date                      | Status                 | Date of status | Action            |            |
|                            | Federal Financial Report for period end | ing 11/03/2020 |        | 11/03/2020                    | Submitted to FEMA      | 12/10/2020     | Actions -         |            |
|                            |                                         |                |        |                               |                        |                |                   |            |

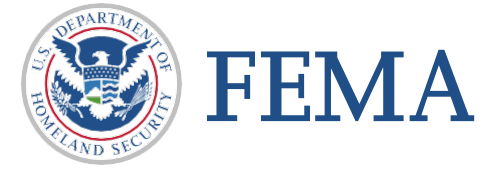

- □ Financial reports section will display the following information
- Report Name with period ending date
- Due Date
- Status of Report
- Date of Status
- Actions Drop down selection

| Financial reports<br>Report                           | Due date   | Status            | Date of status | Action                                           |
|-------------------------------------------------------|------------|-------------------|----------------|--------------------------------------------------|
| Federal Financial Report for period ending 11/03/2020 | 11/03/2020 | Submitted to FEMA | 12/10/2020     | Actions  View federal financial report           |
| STRARTMEN                                             |            |                   |                | Click the Action<br>drop down and<br>select View |

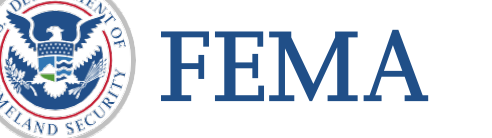

□ After clicking the "Actions" dropdown and selecting the "Financial report" from the previous page, your organization's information will be displayed in the following format.

|                                                | « | Fiscal Year (FY) 2019 Assistance to Firefighters Grants                                                                                                    |
|------------------------------------------------|---|----------------------------------------------------------------------------------------------------|
| <b>My grant</b><br>Summary<br>Financial report | ď | Grant ID: EMW-2019-FG-58761           Period of performance: 10/31/2020 to 10/30/2021         Federal resources awarded: \$200,038.10                                                                                                    |
| Report status                                  |   | Federal Financial Report (SF-425) for period ending 11/03/2020                                                                                                    |
| will display –                                 |   | Report status           Please note that you have until 11/03/2020 to submit your federal financial report.                                                                                                    |
| with due date                                  |   | OMB number: 4040-0014, Expiration date: 02/28/2022 View burden statemen                                                                                                    |
|                                                |   | <ul> <li>Instructions</li> <li>Please use this page to submit your Federal Financial Report (SF-425) under grant EMW-2019-FG-58761.</li> <li>After completing all the sections, sign and submit the report by selecting the signature statement and entering your system password.</li> <li>Only users with the Authorized Organization Representative (AOR) or financial member roles can submit a Federal Financial Report (SF-425).</li> </ul> |
|                                                |   | System for Award Management (SAM.gov) profile                                                                                                    |
|                                                |   | Organization information Drganization information                                                                                                    |
|                                                |   | 1. Federal agency and organizational element to which report is submitte                                                                                                    |
|                                                |   | 2. Federal grant or other identifying number assigned by federal agency?     EMW-2019-FG-58761       4a. DUNS (includes DUNS+4):     900021041                                                                                                    |
|                                                |   | 4b. Employer Identification Number (EIN): 987654000                                                                                                    |

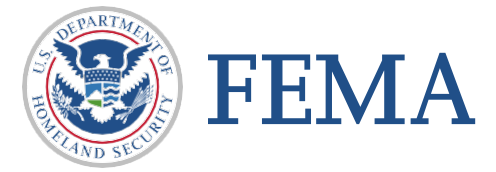

### Informational slide

□ After clicking the "Actions" dropdown and selecting the "Financial report" from the previous page, your organization's information will be displayed in the following format.

| Organization legal name:                                             |                                       |                                         | Org Ser001 LN           | 21041                                |  |
|----------------------------------------------------------------------|---------------------------------------|-----------------------------------------|-------------------------|--------------------------------------|--|
| Organization (doing business as) name:                               |                                       | 1                                       | Org Ser001 DBA          | A 21041                              |  |
| Mailing address:                                                     | Organization<br>information will pre- |                                         | 21041 Org Ser0          | 01 Blvd Testington, TN 37201-        |  |
| Physical address:                                                    | populate                              |                                         | 21041 Org Ser0          | 01 Blvd Testington, TN 37201-        |  |
| Information current from SAM.gov as of:                              |                                       |                                         | 02/01/2020              |                                      |  |
| Is your organization delinquent on any federal debt                  | 2                                     |                                         |                         |                                      |  |
| SAM.gov registration status:                                         |                                       |                                         | Active as of 12/31/2019 |                                      |  |
| 5. ID Number (You may input an account numbe                         | r or other                            |                                         |                         |                                      |  |
| identification number for your records only. This not used by EEMA ) | s number is                           |                                         |                         |                                      |  |
|                                                                      | Optional Optionga                     | ional entry for your<br>anizational use | ]                       |                                      |  |
| 6. Report type                                                       |                                       |                                         | semi-annual             | Type of report will pre-<br>populate |  |

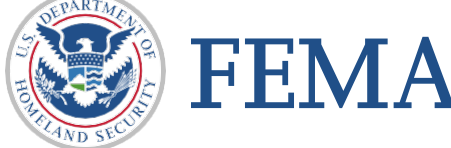

### Informational slide

□ There are a few sections that must be completed to submit the Federal Financial Report (FFR) SF-425 form.

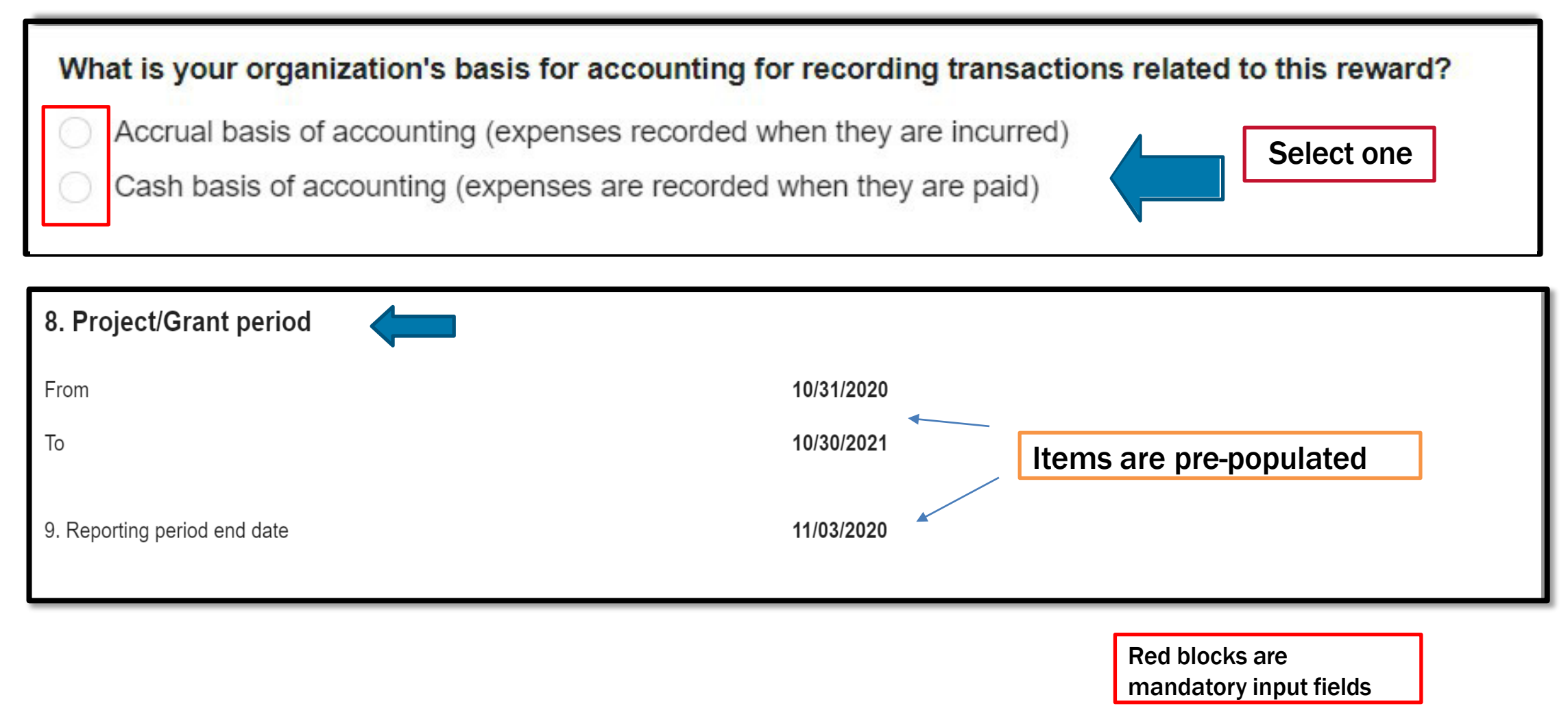

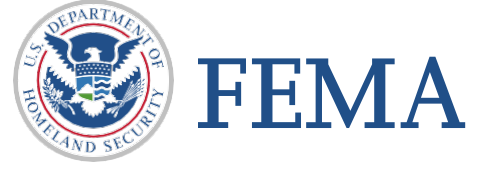

□ There are a few sections that must be completed to submit the Federal Financial Report (FFR) SF-425 form.

| Transactions (cumulative)                                                                                       |                         | Red blocks are                          |
|----------------------------------------------------------------------------------------------------|-------------------------|-----------------------------------------|
| Federal cash overview                                                                                           |                         | mandatory input fields                  |
| 10a. Cash Receipts                                                                                              |                         | S0<br>Calculated – Read only            |
| 10b. Cash Disbursements (this is the federal share of what you spent based on the total cost of all your reques | ts).                    | \$                                      |
| 10c. Total cash on hand                                                                                         |                         | Calculated – Read only <sup>\$0</sup>   |
| 10d. Total federal funds authorized                                                                             |                         | Pre-populated – Read only \$200,038.10  |
| 10d. Total federal funds authorized                                                                             |                         | Pre-populated – Read only \$200,038.10  |
|                                                                                                    | 10e – will only         | Pre-populated – Read only <sup>\$</sup> |
| 10f. Federal share of unliquidated obligations                                                                  | have<br>submitted a     |                                         |
| 10g. Total federal funds                                                                                        | previous FFR-<br>SF 425 | Calculated – Read only \$0.00           |
| Unobligated balance of federal funds                                                                            |                         | Calculated – Read only \$200,038.10     |
| <b>ΕΕΝΙΔ</b>                                                                                                    |                         |                                         |

### Additional section that must be completed to submit the Federal Financial Report (FFR) SF-425 Form

| Recipient share                                                                                                    |                                               |
|----------------------------------------------------------------------------------------------------|-----------------------------------------------|
| 10i. Total recipient share required                                                                                                    | Pre-populated – Read only \$10,001.90         |
| 10j. Recipient share of expenditures                                                                                                    | \$                                            |
| 10k. Remaining recipient share                                                                                                    | Calculated – Read only \$10,001.90            |
| Program income<br>Did your organization earn income as a result of the work performed under this grant?                                                                                                    |                                               |
| Yes<br>No                                                                                                    |                                               |
| 10I. Enter the amount of the federal share of program income earned. (Do not report any program income here that is allocated as part of the recipient's cost sharing amount listed above)                                | Section only appears<br>if previous completed |
| How was your program income used?                                                                                                    | is yes                                        |
| To reduce the federal share of the total project costs                                                                                                    |                                               |
| <ul> <li>To add to the committed total project costs and was used for other eligible activities</li> <li>10o. Unexpended program income (Auto-calculated by the program income information you provided above)</li> </ul> | Red blocks are mandatory input fields         |

FEMA

□ Additional sections that must be completed to submit the Federal Financial Report (FFR) SF-425 form.

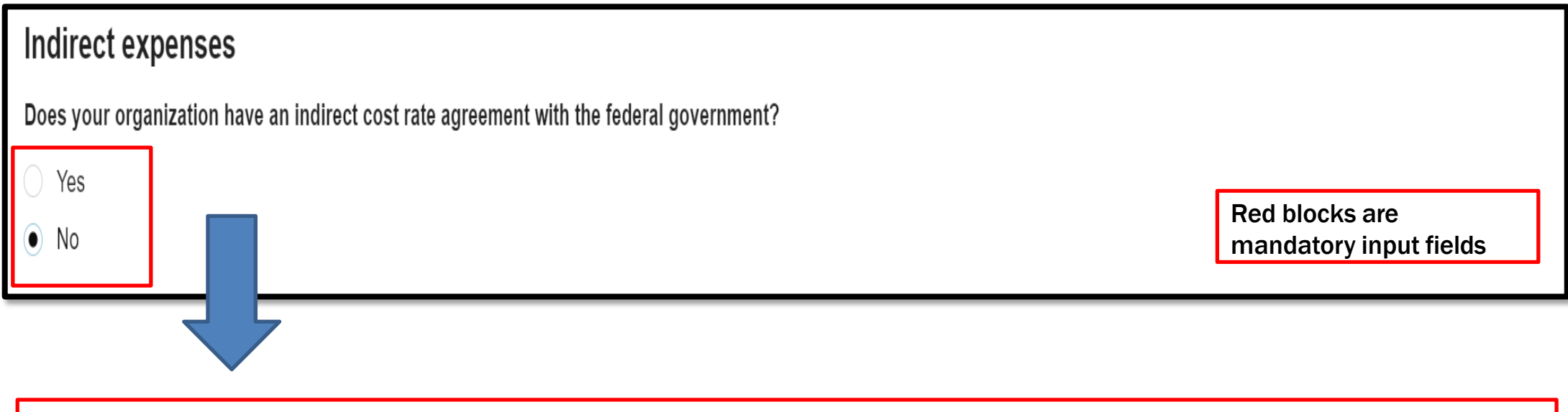

Additional questions only appear if the answer to this question is yes

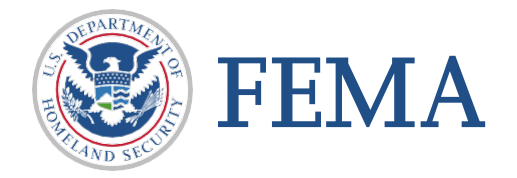

Additional sections that must be completed to submit the Federal Financial Report (FFR) SF-425 form.

| Indirect expense 1              |                                      |  |  |  |
|---------------------------------|--------------------------------------|--|--|--|
| 11a. What type of rate is this? |                                      |  |  |  |
| Select                          | $\sim$                               |  |  |  |
| Select                          |                                      |  |  |  |
| Provisional                     | Click drop down to<br>make selection |  |  |  |
| Predetermined                   |                                      |  |  |  |
| Final                           |                                      |  |  |  |
| Fixed                           |                                      |  |  |  |
|                                 |                                      |  |  |  |

|                                                    | %                      |
|----------------------------------------------------|------------------------|
| 11c. When does this rate apply?<br>Start date      |                        |
| End date                                           |                        |
| 11d. Enter the amount of the base against which t  | he rate(s) was applied |
|                                                    | \$                     |
| 11e. Indirect cost amount charged                  |                        |
| 11f. Of the amount charged, what is the federal sh | are?                   |
|                                                    |                        |

Red blocks are mandatory input fields

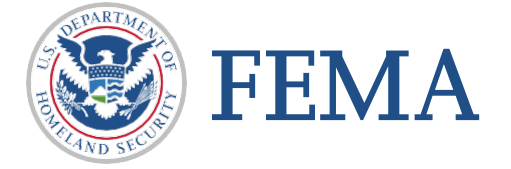

Last step requires an authorized representative to sign and submit a password

| Remarks                                                                                                    |                                                                                                    |
|----------------------------------------------------------------------------------------------------|----------------------------------------------------------------------------------------------------|
| Additional comments about your SF-425 report                                                                                                    | Optional                                                                                                    |
| y signing this report, I FnAor LnAor certify to the best of my knowledge and belief that the report is true, complete, and accurate, and the for the purposes and objectives set forth in the terms and conditions of the Federal award. I am aware that any false, fictitious, or frauduler may subject me to criminal, civil or administrative penalties for fraud, false statements, false claims or otherwise. (U.S. Code Title 18, Sect | expenditures, disbursements and cash receipts are nt information, or the omission of any material fact, ion 1001 and Title 31, Sections 3729-3730 and |
| 3801-3812). Please enter your password.                                                                                                    |                                                                                                    |
|                                                                                                    |                                                                                                    |
| Submit                                                                                                    |                                                                                                    |
|                                                                                                    |                                                                                                    |

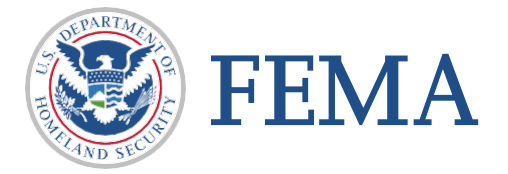

### • Once completing your Federal Financial Report (FFR) SF-425 you will see the following screen

| You have successfully submitted your federal fination | ancial report (SF-425).                | ,              |
|-------------------------------------------------------|----------------------------------------|----------------|
| EMW-2019-FG-54648: Fiscal Year (FY                    | 2019 Assistance to Firefighters Grants | Award accepted |
| Org Ser001 LN 21024                                   |                                        |                |
| Period of performance                                 | 10/31/2020 - 10/30/2021                |                |
| Federal resources awarded                             | \$200,038.10                           |                |
| Required non-federal resources                        | \$10,001.90                            |                |
| Federal resources disbursed to recipient              | \$0                                    |                |
| Pending disbursements to recipient                    | \$0                                    |                |
| Balance of federal resources available                | \$200,038.10                           |                |
|                                                       |                                        |                |

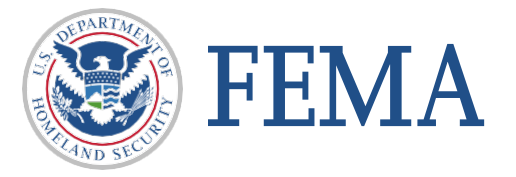

If you start a SF-425 and do not click submit – it will appear on your "My to do list" with a Status of Pending submission

| Description                                             | Status             | Date of status | Due date   | Action    |
|---------------------------------------------------------|--------------------|----------------|------------|-----------|
| ederal Financial Report for<br>period ending 11/03/2020 | Pending submission | 11/03/2020     | 11/03/2020 | Actions - |
|                                                         |                    |                |            |           |
| v to do list                                            |                    |                |            |           |

| Description                                           | Status             | Dute of status | Duc duto   | Action                                      |   |
|-------------------------------------------------------|--------------------|----------------|------------|---------------------------------------------|---|
| Federal Financial Report for period ending 11/03/2020 | Pending submission | 11/03/2020     | 11/03/2020 | Actions   Continue Federal Financial Report |   |
|                                                       |                    |                |            |                                             | / |

□ From here you can select "Continue Federal Financial Report"

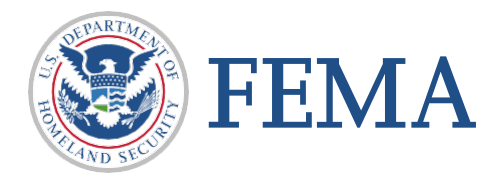

## External User – You have completed this task

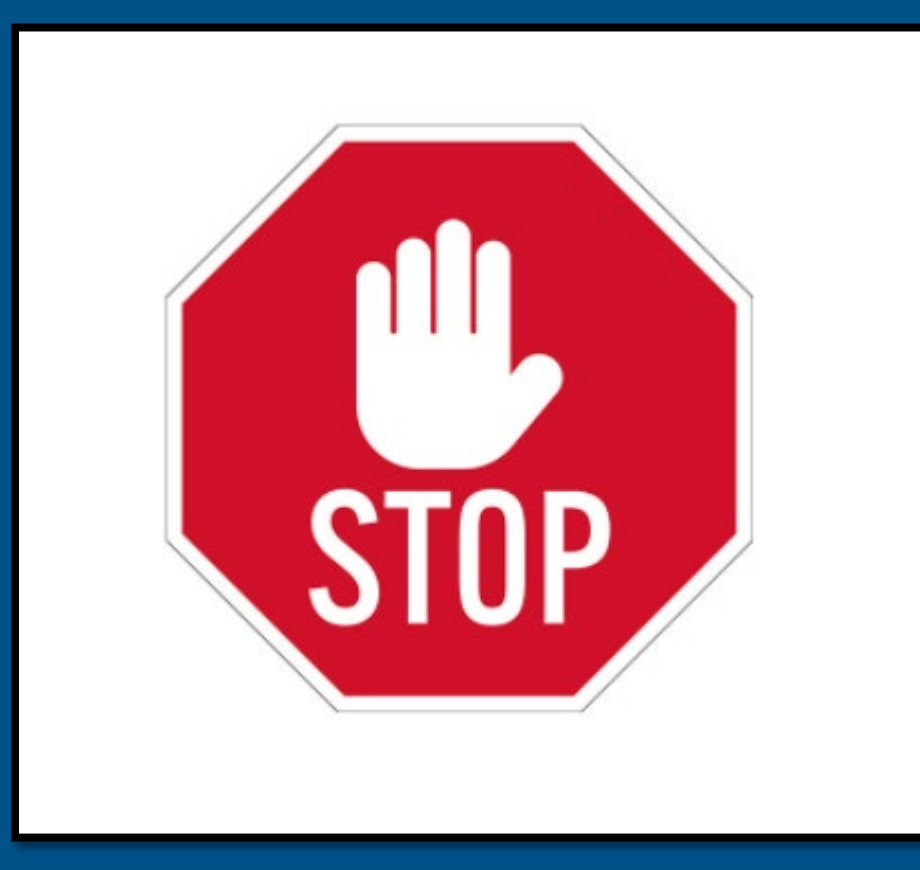

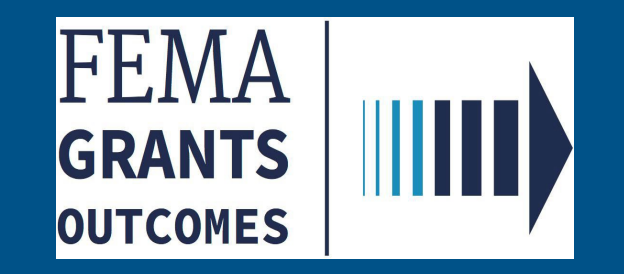

## Federal Financial Report (FFR) SF- 425 (Internal User - GMS/A0)

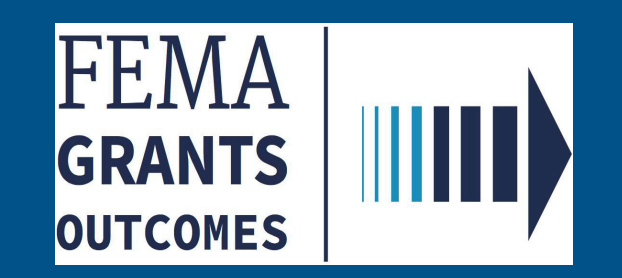

□ Log in as GMS or AO to access the Task Summary page

□ From the Summary page click "View" on the Federal Financial Report Review.

| FEMAGO                                           | sks                     |                                          |                         |                           | Grant/Subgrant ID 🝷    |                           | Q                 |
|--------------------------------------------------|-------------------------|------------------------------------------|-------------------------|---------------------------|------------------------|---------------------------|-------------------|
| Task Summ                                        | ary                     |                                          |                         |                           |                        |                           |                   |
| <b>My open tasks</b><br>5 tasks<br><u>View</u> ≥ |                         |                                          |                         |                           |                        |                           |                   |
| Deobligation Con<br>Unassigned tasks: 27         | firmation               | Federal Financial<br>Unassigned tasks: 0 | Report review           | Grants Manageme<br>Review | ent Amendment          | Grants Manageme<br>Review | ent Award         |
| PHASE<br>Award                                   | TASKS PAST A WEEK<br>30 | PHASE                                    | TASKS PAST A WEEK<br>3  | PHASE<br>Post_Award       | TASKS PAST A WEEK      | PHASE<br>Pre-Award        | TASKS PAST A WEEK |
| <u>View &gt;</u>                                 |                         | <u>View &gt;</u>                         |                         | <u>View &gt;</u>          | L                      | <u>View &gt;</u>          | 201               |
|                                                  |                         |                                          |                         |                           |                        |                           |                   |
| Link application 1<br>Unassigned tasks: 31       | o vendor                | Rejected IFMIS O<br>Unassigned tasks: 71 | bligations              | Rejected IFMIS Pa         | ayments                |                           |                   |
| PHASE<br>Pre-Award                               | TASKS PAST A WEEK<br>50 | PHASE                                    | TASKS PAST A WEEK<br>74 | PHASE                     | TASKS PAST A WEEK<br>6 |                           |                   |
| <u>View &gt;</u>                                 |                         | <u>View &gt;</u>                         |                         | <u>View &gt;</u>          |                        |                           |                   |

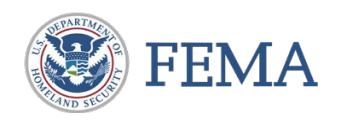

- □ The Task List page will display all pending Federal Financial Report Review tasks for grants .
- Select "start" or "continue working" to display a Grants Landing Page (GLP) with Left Navigation, Main Body, Review Panel, and breadcrumbs all following standard patterns.

| FEMAGO                                                                |                                                                                                    |                                                                        | Grant/Subgrant ID                                                      |
|-----------------------------------------------------------------------|----------------------------------------------------------------------------------------------------|------------------------------------------------------------------------|------------------------------------------------------------------------|
| Task List                                                             |                                                                                                    |                                                                        |                                                                        |
| ORGANIZATION<br>Org Ser001 DBA -21102<br>PRIORITY RANK<br>2<br>REGION | GRANT ID<br>EMW-2019-FG-116986<br>FUNDING OPPORTUNITY<br>Fiscal Year (FY) 2019 Assistance to<br>Firefighters Grants | DATE IN QUEUE<br>02/02/2021<br>TASK<br>Federal Financial Report review | ASSIGNED TO<br>afg.gms@fema.test <u>(Unassign)</u><br>Continue working |
| ORGANIZATION<br>Org Ser001 DBA -21110<br>PRIORITY RANK<br>3<br>REGION | GRANT ID<br>EMW-2019-FG-123744<br>FUNDING OPPORTUNITY<br>Fiscal Year (FY) 2019 Assistance to<br>Firefighters Grants | DATE IN QUEUE<br>02/03/2021<br>TASK<br>Federal Financial Report review | ASSIGNED TO<br>Unassigned<br>Start task                                |
| ORGANIZATION<br>Org Ser001 DBA -21106<br>PRIORITY RANK<br>7<br>REGION | GRANT ID<br>EMW-2019-FG-124799<br>FUNDING OPPORTUNITY<br>Fiscal Year (FY) 2019 Assistance to<br>Firefighters Grants | DATE IN QUEUE<br>02/03/2021<br>TASK<br>Federal Financial Report review | ASSIGNED TO<br>afg.gms.9@fema.test ( <u>Unassign</u> )                 |

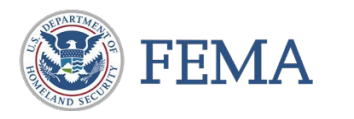

□ The grant's landing page is displayed.

□ The left navigation menu provides quick links to display content in the main body, the main body shows information relevant to your report review, and the review panel captures the input required to complete the report

| the report. | • |
|-------------|---|
|-------------|---|

| Left | NAV. |  |
|------|------|--|
|      |      |  |

| EMAGO IIIII) <u>Tasks</u> |        |                                                                                                    |                                                                                                    | Grant/Subg | grant ID 👻                                                                                                    | 🝳 🚨 afg1 gms 👻 |
|---------------------------|--------|----------------------------------------------------------------------------------------------------|----------------------------------------------------------------------------------------------------|------------|----------------------------------------------------------------------------------------------------|----------------|
| EEMAGO                    | ч<br>Ч | Federal financial report         Organization information         Federal agency and organizational element to which report is submitted?         Federal grant or other identifying number assigned by federal agency?         DUNS (includes DUNS+4):         Employer Identification Number (EIN):         Organization legal name:         Organization (doing business as) name:         Maling address: | FEMA<br>EMW-2019-FG-124799<br>900021106<br>987654000<br>Org Ser001 LN 21106<br>Org Ser001 DBA 21106<br>21106 Org Ser001 Blvd Testing<br>21106 Org Ser001 Blvd Testing | Grant/Subs | <ul> <li>Hide your review panel</li> <li>Review instructions</li> <li>Read the <u>review instructions</u>.</li> <li>Indirect costs</li> <li>Cash management/reporting issue</li> <li>Review outcome</li> </ul> | Q A afg1 gms V |
|                           |        | ID Number IVICITI DOCLY Report type What is your organization's basis for accounting for recording transactions related to this reward? Project/Grant period From To Reporting period end date                                                                                                    | semi-annual<br>Cash<br>01/25/2021<br>01/24/2022<br>12/31/2020                                                                                                    |            | Review Pan                                                                                                    | el             |

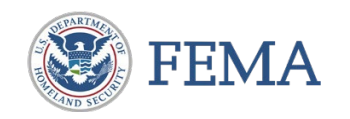

- Select "Review instructions" in the left navigation to display the Federal Financial report review and cash analysis on the main body.
- "Review instructions" can also be accessed on the review panel. Clicking on the review instruction link displays the review instruction.

| My review<br>Federal financial report<br>Correspondence Log | Review instructions for the Federal Financial Report (<br>analysis                                                                                                    | FFR) review and Cash - Hide your review panel |  |
|-------------------------------------------------------------|----------------------------------------------------------------------------------------------------|-----------------------------------------------|--|
| Attachments                                                 | Step 1: Identify why the report was sent for review                                                                                                    | ✓ Review instructions                         |  |
| Comments                                                    | Open the Cash management/reporting issue section of your review panel. In there, there should be bullet points that detail the iss                                                                                                    | Read the <u>review instructions</u> .<br>u    |  |
| Other information                                           | • The report includes a positive cash on hand value.                                                                                                    | Indirect costs                                |  |
| Review instructions                                         | <ul> <li>The report includes a negative cash on hand value that is not accounted for by payments pending FEMA review at the end o</li> <li>The recipient has drawn down the full federal share for this grant, but has not met their required cost share contribution. (For</li> <li>The recipient has not met their required cost share contribution as they draw down. (SAFER hiring only)</li> <li>The report includes indirect expenses.</li> </ul> | Cash management/reporting issue               |  |
|                                                             |                                                                                                    | ► Review outcome                              |  |
|                                                             | <ul> <li>The report includes program income.</li> <li>FEMA GO has determined that the draw down behavior for this grant is inconsistent with similar grants.</li> <li>The report has been previously returned to the recipient for correction.</li> </ul>                                                                                                    | Submit your review                            |  |
|                                                             | Step 2: Review the SF-425                                                                                                    |                                               |  |
|                                                             | Navigate to the center panel of your review, where the read-only version of the SF-425 should be displayed. If you have already n link in the left navigation panel on the left-hand side of the screen, marked "Federal Financial Report". You will see the SF-425 exa remarks, and answers to questions. Review certain things (provided by GMO).                                                                                                    | a<br>ar                                       |  |
|                                                             |                                                                                                    |                                               |  |
|                                                             | Step 3: Contact the recipient as necessary                                                                                                    |                                               |  |

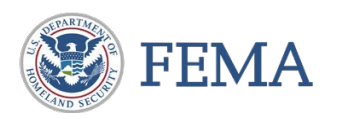

Select "Federal Financial report" on the left Navigation to open the federal financial report on the main body.

| FEMAGO                                | <u>S</u>                |                                                                                                    | Grant/Subgra                                                   |
|---------------------------------------|-------------------------|----------------------------------------------------------------------------------------------------|----------------------------------------------------------------|
|                                       | ~~                      | Tasks / EMW-2019-FG-116986 / Federal Financial Report review                                                                                                    |                                                                |
| My review<br>Federal financial report |                         | Federal financial report                                                                                                    |                                                                |
| Correspondence Log<br>Attachments     |                         | Organization Information         1. Federal agency and organizational element to which report is submitted?                                                                          | FEMA                                                           |
| Other information                     | <b>1</b> 2 <sup>*</sup> | <ul> <li>2. Federal grant or other identifying number assigned by federal agency?</li> <li>4a. DUNS (includes DUNS+4):</li> <li>4b. Employer Identification Number (EIN):</li> </ul> | EMW-2019-FG-116986<br>900021102<br>987654000                   |
| Review instructions                   |                         | Organization legal name:<br>Organization (doing business as) name:                                                                                                    | Org Ser001 LN 21102<br>Org Ser001 DBA 21102                    |
|                                       |                         | Mailing address:<br>Physical address:                                                                                                    | 21102 Org Ser001 Blvd Testing<br>21102 Org Ser001 Blvd Testing |
|                                       |                         | 5. ID Number                                                                                                    |                                                                |
|                                       |                         | 6. Report type                                                                                                    | semi-annual                                                    |

**Remember** : The main body displays a read only version of the Federal Financial Report.

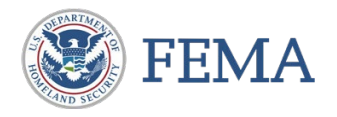

□ Select "Correspondence Log" on the left Navigation to add a new correspondence action.

Select the "Add New Correspondence" and add the appropriate information into the box that pops up.

| FEMA GO                  |                                                                                          |                                       |   |
|--------------------------|------------------------------------------------------------------------------------------|---------------------------------------|---|
| «                        | 10. Iotal recipient share required                                                       | Add Correspondence                    |   |
|                          | 10j. Recipient share of expenditures                                                     | · · · · · · · · · · · · · · · · · · · |   |
| My review                | 10k. Remaining recipient share                                                           | Type of action                        |   |
| Federal financial report |                                                                                          | Select                                | ~ |
| Correspondence Log       | Program Income                                                                           | Salart                                |   |
| Attachments              | Did your organization earn income as a result of the work performed under this grant?    | Phone Call                            |   |
| Comments                 |                                                                                          | Email                                 |   |
| Other information        | Indirect expenses                                                                        | Other                                 |   |
| Grant information        | Does your organization have an indirect cost rate agreement with the federal government? | Description of action                 |   |
| Review instructions      |                                                                                          |                                       |   |
|                          | 12. Remarks                                                                              |                                       |   |
|                          |                                                                                          |                                       |   |
|                          | Submitted by                                                                             |                                       |   |
|                          | Date and time submitted                                                                  |                                       |   |
|                          |                                                                                          | Add Item                              |   |
|                          | Correspondence List                                                                      |                                       |   |
|                          |                                                                                          | × Cancel                              |   |
|                          | Add New Correspondence                                                                   |                                       |   |

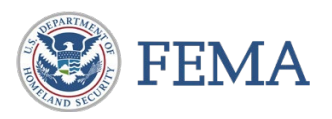

- Select "Attachments" from the left Navigation menu to display a list of attachments on the grant in the main body.
- □ Select "Upload from your computer" to add a document.
- □ Click on "Remove" to retrieve erroneously attached documents.

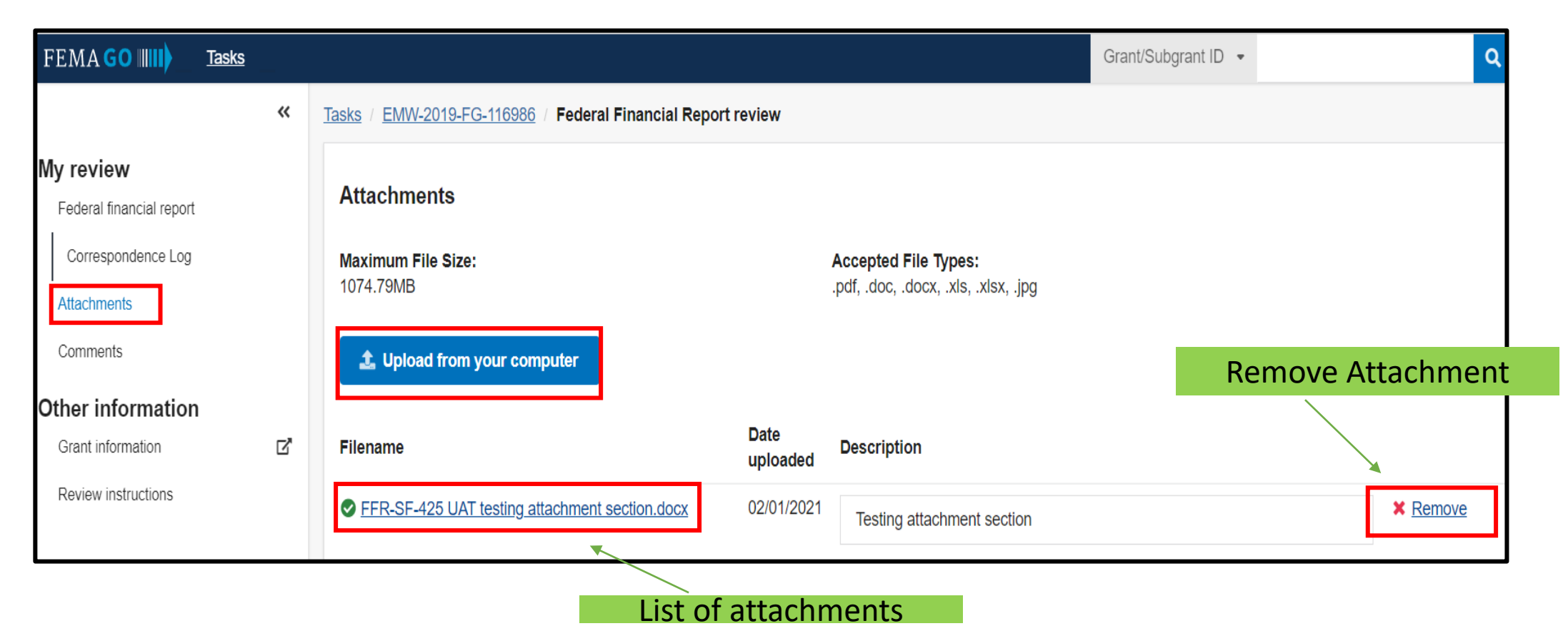

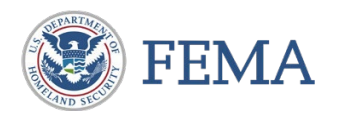

Select "Comments" from the left Navigation menu to display all comments on the grants in the main body.

| FEMA GO IIIII)      | <u>Tasks</u> |                                                              |
|---------------------|--------------|--------------------------------------------------------------|
|                     | «            | Tasks / EMW-2019-FG-124799 / Federal Financial Report review |
| My review           |              | Comments<br>Add additional comments to the grant file.       |
|                     |              | Subject                                                      |
| Correspondence Log  |              |                                                              |
| Attachments         |              | Comment                                                      |
| •                   |              |                                                              |
| Other information   | _1           |                                                              |
| Grant information   | L.           |                                                              |
| Review instructions |              | Submit comment                                               |
|                     |              | Comments history                                             |
|                     |              |                                                              |
|                     |              | There are no comments on this grant.                         |

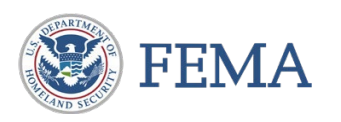

□ In the left navigation, select "Grant information" which will open a new tab with the GLP for the grant.

| FEMAGO                                                                                                    | FEMA GO                                            |                                                                                                    | Grant/Subgrant ID 👻                                                                                               |
|----------------------------------------------------------------------------------------------------|----------------------------------------------------|----------------------------------------------------------------------------------------------------|----------------------------------------------------------------------------------------------------|
| ✓ My review Federal financial report Correspondence Log Attachments Comments Other information Grant information For information | <pre> //  //  //  //  //  //  //  //  //  //</pre> | EMW-2019-FG-116986: Fiscal Year (FY) 2019 Assista         Org Ser001 DN 21102         Period of performance         Federal resources awarded         Required non-federal resources         Federal resources disbursed to recipient         Pending disbursements to recipient         Balance of federal resources available         Organization : Org Ser001 DN 21102         This information is current of SAM.gov as of: 02/01/2020 | nce to Firefighters Grants<br>01/25/2021 - 01/24/2022<br>\$109,090.91<br>\$0<br>\$0<br>\$0<br>\$0<br>\$109,090.91 |

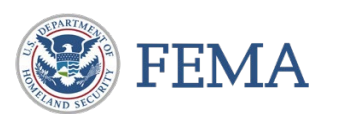

- Select "Review instructions" in the left navigation to display the Federal Financial report review and cash analysis on the main body.
- "Review instructions" can also be accessed on the review panel. Clicking on the review instruction link displays the review instruction.

| My review<br>Federal financial report<br>Correspondence Log |            | Review instructions for the Federal Financial Report (F<br>analysis                                                                                                    | FR) review and Cash - Hide your review panel        |   |
|-------------------------------------------------------------|------------|----------------------------------------------------------------------------------------------------|-----------------------------------------------------|---|
| Attachments                                                 |            | Step 1: Identify why the report was sent for review                                                                                                    | Review instructions                                 |   |
| Comments                                                    |            | Open the Cash management/reporting issue section of your review panel. In there, there should be bullet points that detail the issu possibilities include:                                                                                                    | Read the <u>review instructions</u> .               |   |
| Grant information                                           | <b>5</b> 2 | The report includes a positive cash on hand value.                                                                                                    | Indirect costs                                      |   |
| Review instructions                                         |            | <ul> <li>The report includes a positive dash of hand value.</li> <li>The report includes a negative cash on hand value that is not accounted for by payments pending FEMA review at the end o</li> <li>The recipient has drawn down the full federal share for this grant, but has not met their required cost share contribution. (For The recipient has drawn down their sequired east share contribution as the value of the regulation of the recipient has a set of the recipient has not met their required cost share contribution. (For The recipient has not met their sequired east share contribution.)</li> </ul> | <ul> <li>Cash management/reporting issue</li> </ul> |   |
|                                                             |            | <ul> <li>The report includes indirect expenses.</li> <li>The report includes program income.</li> <li>FEMA GO has determined that the draw down behavior for this grant is inconsistent with similar grants.</li> <li>The report has been previously returned to the recipient for correction.</li> </ul>                                                                                                    | Review outcome  Submit your review                  | 0 |
|                                                             |            | Step 2: Review the SF-425                                                                                                    |                                                     |   |
|                                                             |            | Navigate to the center panel of your review, where the read-only version of the SF-425 should be displayed. If you have already na link in the left navigation panel on the left-hand side of the screen, marked "Federal Financial Report". You will see the SF-425 exact remarks, and answers to questions. Review certain things (provided by GMO).                                                                                                    |                                                     |   |
|                                                             |            | Step 3: Contact the recipient as necessary                                                                                                    |                                                     |   |

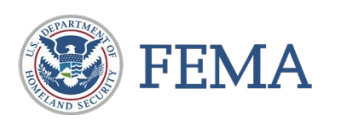

□ Select "Indirect costs" in the review panel.

- If there are indirect cost expenses, the section contains the following text: "Indirect costs are included in the submitted SF-425.
- If the financial report does not include indirect expenses, the section contains the following text: "Indirect cost rate agreement documentation is not applicable because this financial report does not include indirect costs."

| -                                                                                               | Hide your review panel                                                       |                   |
|-------------------------------------------------------------------------------------------------|------------------------------------------------------------------------------|-------------------|
| Review inst                                                                                     | tructions                                                                    |                   |
| <ul> <li>Indirect cost<br/>Indirect cost rat<br/>applicable beca<br/>indirect costs.</li> </ul> | sts<br>te agreement documentation is n<br>ause this financial report does no | iot<br>it include |
| <ul> <li>Cash mana</li> </ul>                                                                   | gement/reporting issue                                                       |                   |
| Review out                                                                                      | come                                                                         | 0                 |
|                                                                                                 | Submit your review                                                           |                   |
|                                                                                                 |                                                                              |                   |
|                                                                                                 |                                                                              |                   |
|                                                                                                 |                                                                              |                   |

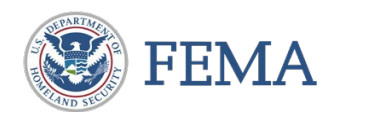

### □ Select "Indirect costs" in the review panel.

| FEMA GO                               |                                                                                                    |                                             | Grant/Subgrant ID 👻                                                                                                    | 2 -  |
|---------------------------------------|----------------------------------------------------------------------------------------------------|---------------------------------------------|----------------------------------------------------------------------------------------------------|------|
| «                                     | Tasks / EMW-2019-FG-57624 / Federal Financial Report review                                            |                                             |                                                                                                    | ^    |
| My review<br>Federal financial report | Federal financial report                                                                               |                                             |                                                                                                    |      |
| Correspondence Log                    | Organization information                                                                               |                                             |                                                                                                    |      |
| Attachments                           | 1. Federal agency and organizational element to which report is submitted?                             | FEMA                                        | - Nide your review paget                                                                                                    | - 1  |
| Comments                              | 2. Federal grant or other identifying number assigned by federal agency?                               | EMW-2019-FG-57624                           | - Inde your review panel                                                                                                    |      |
| Other information                     | 4a. DUNS (includes DUNS+4):                                                                            | 900019000                                   | F Review Instructions                                                                                                    | -    |
| Grant information                     | 4b. Employer Identification Number (EIN):                                                              | 987654000                                   | ✓ Indirect costs                                                                                                    |      |
| Review instructions                   | Organization legal name:                                                                               | Org Ser001 LN 19000                         | Indirect costs are included in the submitted SF-425. The following<br>indirect cost rate agreements are attached to this grant. If the indire | ct   |
|                                       | Organization (doing business as) name:                                                                 | Org Ser001 DBA 19000                        | cost rate agreements are out-of-date, attach the correct agreements                                                                           | s    |
|                                       | Mailing address:                                                                                       | 19000 Org Ser001 Blvd Testington, TN 37201- | pelow:                                                                                                    |      |
|                                       | Physical address:                                                                                      | 19000 Org Ser001 Blvd Testington, TN 37201- | Drag and drop your files here<br>or <u>choose files</u>                                                                                       |      |
|                                       | 5. ID Number                                                                                           |                                             | Maximum File Size: 1074.79MB<br>Accepted File Types: pdf. doc. docx. x/s, x/sx, jpg                                                           |      |
|                                       | 6. Report type                                                                                         | semi-annual                                 |                                                                                                    |      |
|                                       | 7. What is your organization's basis for accounting for recording transactions related to this reward? | Accrual                                     | Waiver Request6.docx 🕹 🛛 🗙 Ren                                                                                                    | nove |
|                                       | 8. Project/Grant period                                                                                |                                             | Keview outcome                                                                                                    | 0    |
|                                       | From                                                                                                   | 03/02/2021                                  |                                                                                                    |      |
|                                       | То                                                                                                    | 03/01/2022                                  | Submit your review                                                                                                    |      |
|                                       | 9. Reporting period end date                                                                           | 10/31/2020                                  |                                                                                                    |      |
|                                       | Transactions (cumulative)                                                                              |                                             |                                                                                                    |      |
|                                       | Federal cash overview                                                                                  |                                             |                                                                                                    | ~    |

□ If there are indirect cost expenses, the section contains the following text: "Indirect costs are included in the submitted SF-425.

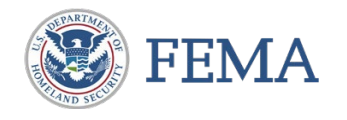

Select "Cash Management/reporting issues" from the review panel to view information on why the federal financial report is selected for review.

| - Hide your review panel                                                                                                    |                                     |
|----------------------------------------------------------------------------------------------------|-------------------------------------|
| Review instructions                                                                                                    |                                     |
| Indirect costs                                                                                                    |                                     |
| <ul> <li>Cash management/reporting issue</li> </ul>                                                                                               |                                     |
| FEMA GO has selected this report for review following:                                                                                            | v due to the                        |
| <ul> <li>The report includes a negative cash o<br/>that is not accounted for by payments<br/>review at the end of the reporting perior</li> </ul> | n hand value<br>pending FEMA<br>od. |
| Review outcome                                                                                                    | 0                                   |
| Submit your review                                                                                                    |                                     |

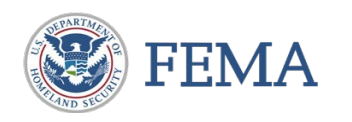

- Select "Review Outcome" from the review panel to view the drop-down option
- Select any of the options to enter your baseline monitoring or return report to the recipient to enable the submission button
- Technical assistance to the recipient and Internal comments field are mandatory input fields
- Select "Submit your review" to send the review outcome

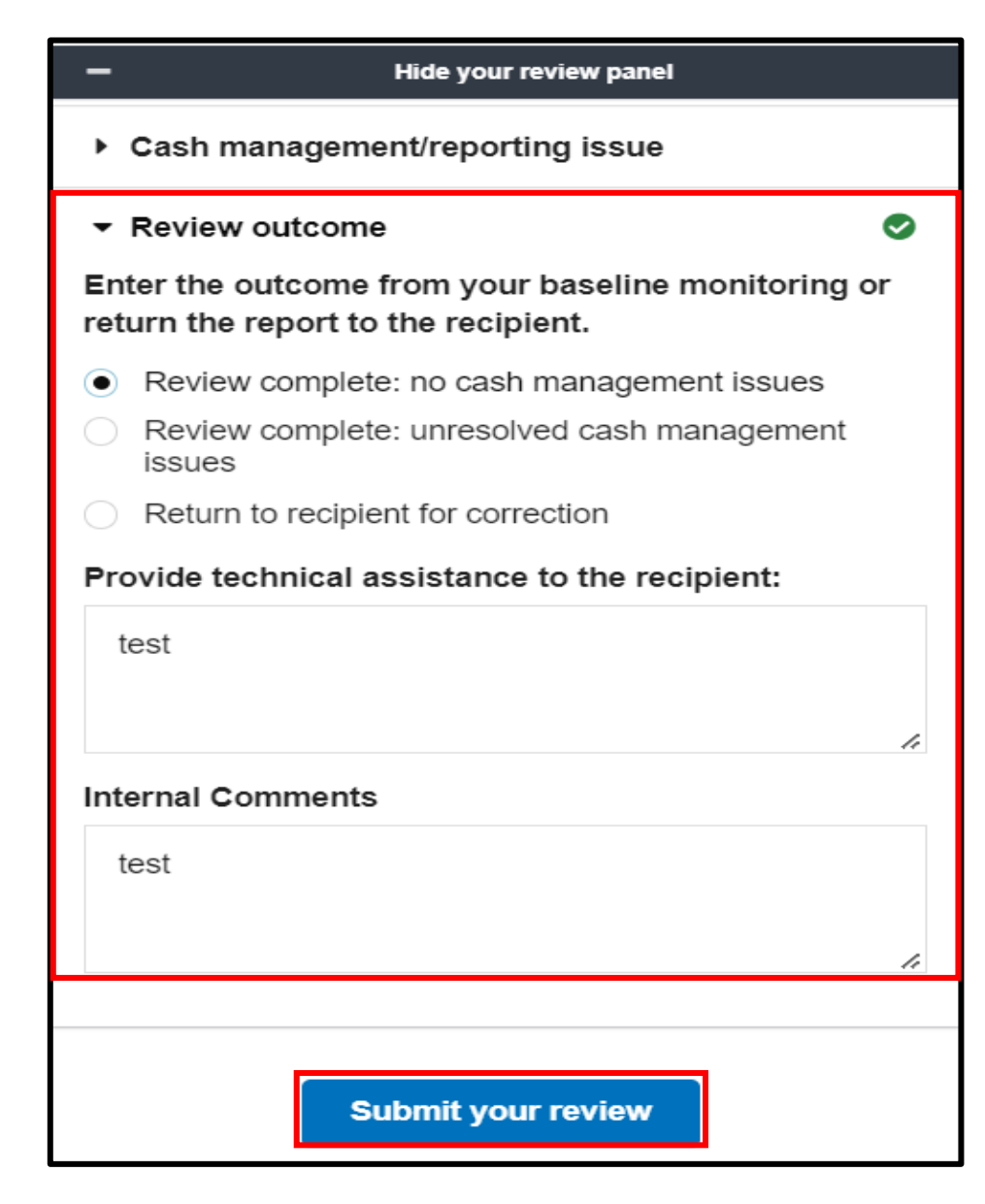

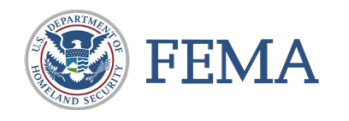

### □ Select "Confirm" to continue review submission.

| а. Туре        |             | c.Start Date                                                | c.End Date                                                |                                                | e.Amount Char | ged                                | f.Federal Share                                     |  |
|----------------|-------------|-------------------------------------------------------------|-----------------------------------------------------------|------------------------------------------------|---------------|------------------------------------|-----------------------------------------------------|--|
|                |             |                                                             |                                                           |                                                |               |                                    |                                                     |  |
| 11g. Indirect  | expense tot | als                                                         |                                                           |                                                |               | <ul> <li>Cash manag</li> </ul>     | ement/reporting issue                               |  |
|                |             |                                                             |                                                           |                                                |               | ✓ Review outc                      |                                                     |  |
|                | harged      | Review submis                                               | sion confirmati                                           | on                                             |               | Enter the outco<br>return the repo | ome from your baseline monitoring on the recipient. |  |
|                | nahe -      | Please confirm your decision<br>Report for the grant: EMW-2 | n to submit your review of th<br>2020-FG-138112. Once you | e Federal Financial<br>submit this review, you | u             | <ul> <li>Review com</li> </ul>     |                                                     |  |
|                |             | will no longer be able to log<br>specific Financial report. | any additional corresponder                               | nce regarding this                             |               |                                    |                                                     |  |
|                |             | Confirm                                                     |                                                           |                                                |               | Return to re                       | ciplent for correction                              |  |
|                |             | ¥ Cancel                                                    |                                                           |                                                | @test.con     | test.                              |                                                     |  |
|                | mitted      |                                                             |                                                           |                                                |               |                                    |                                                     |  |
|                |             |                                                             |                                                           |                                                |               | Internal Comme                     |                                                     |  |
| Corresponde    | nce List    |                                                             |                                                           |                                                |               |                                    |                                                     |  |
|                |             |                                                             |                                                           |                                                |               |                                    |                                                     |  |
| Type of action |             | Date of action                                              |                                                           | Description of Actio                           |               |                                    |                                                     |  |
|                |             |                                                             |                                                           |                                                |               |                                    | Submit your raview                                  |  |

□ Successful message will appear on the task summary page.

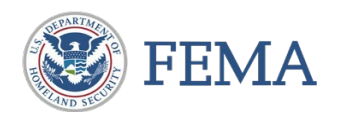

## Internal User – You have completed this task

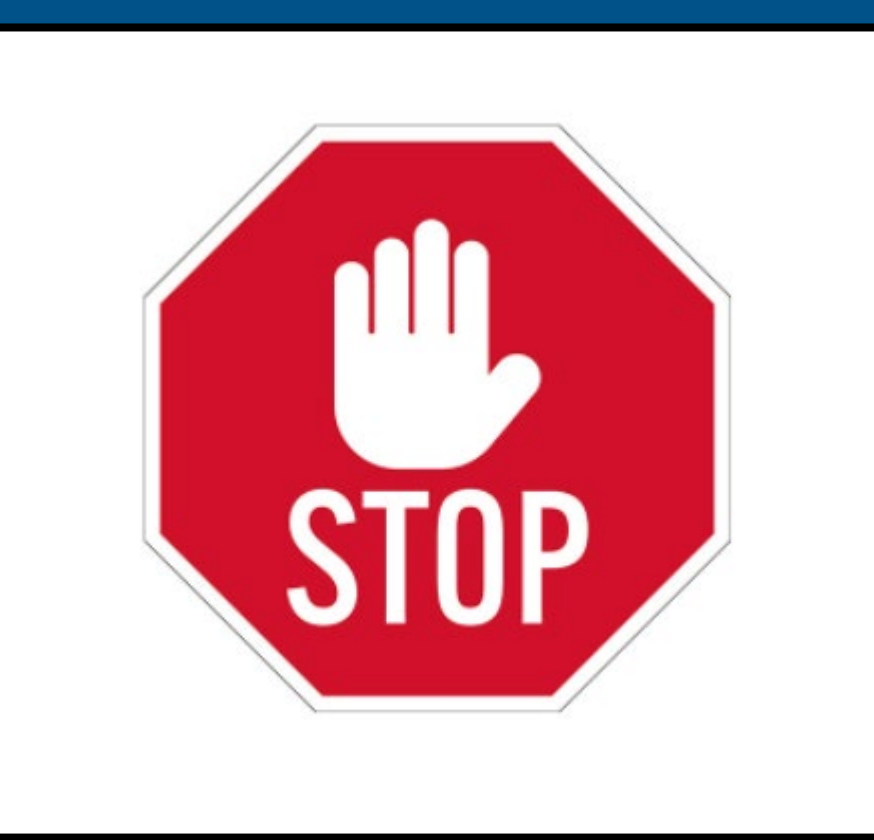

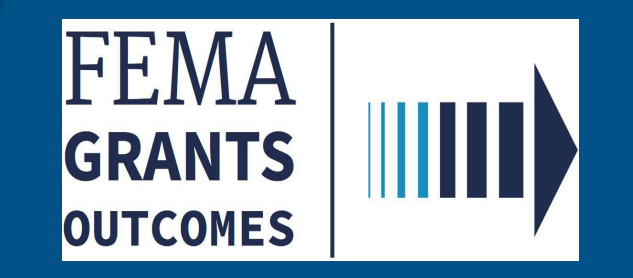

# Semi-Annual Performance Progress Report OMB No.: 1660-0054

(External User - Authorized Organization Representative Role & Programmatic Member)

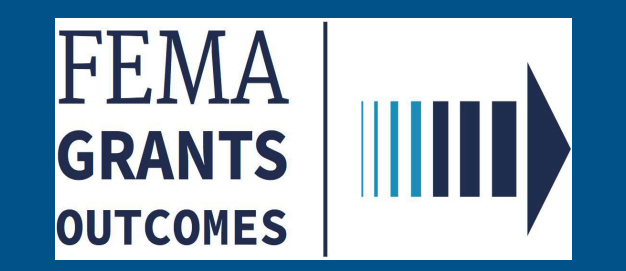

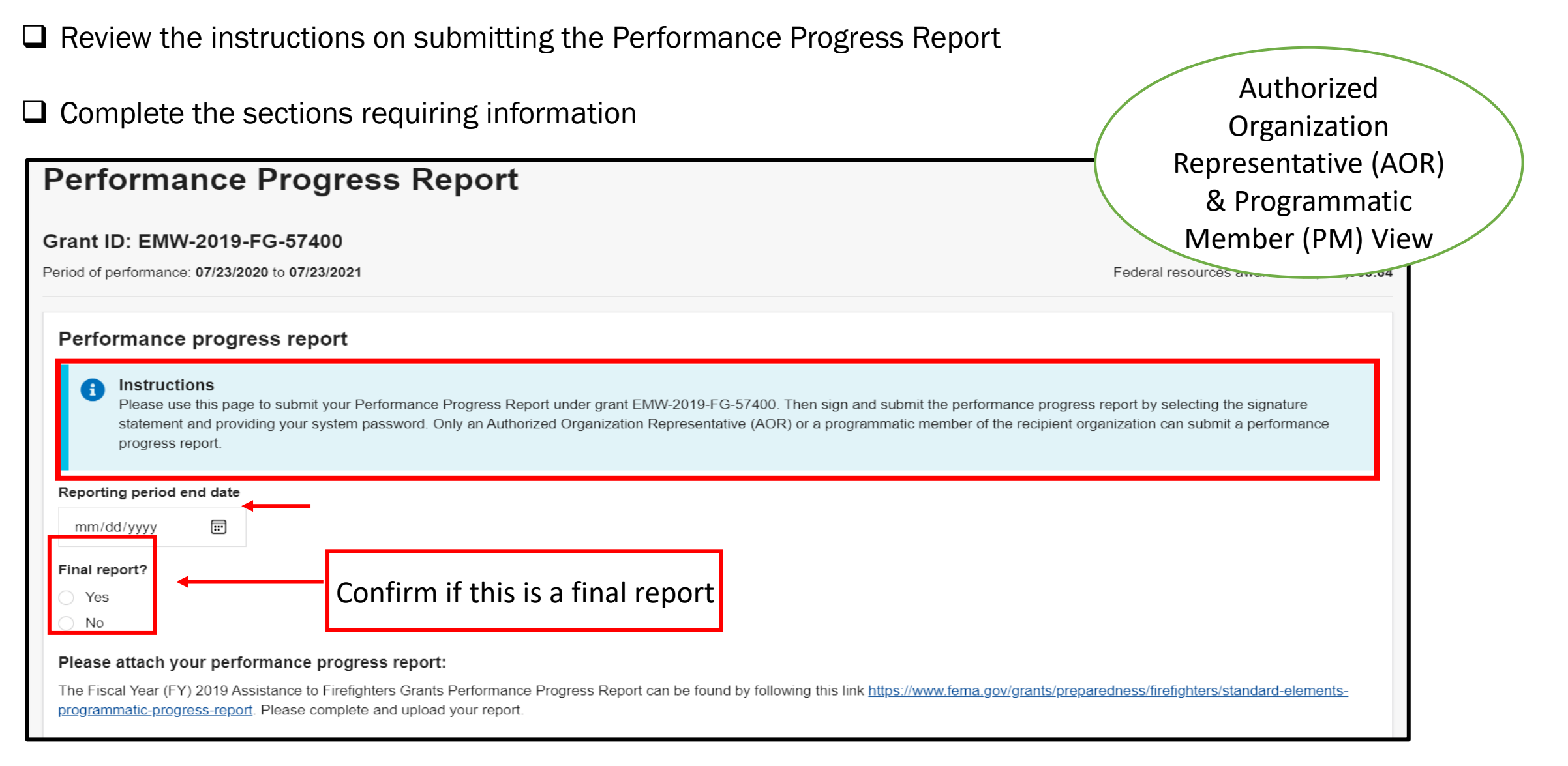

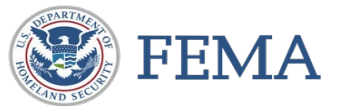

□ Log in as an Authorized Organization Representative (AOR) or a Programmatic Member (PM)

FEMA Grants Outcomes (GO) supports the Preparedness: Fire & Life Safety, Mitigation: Hazards and Recovery: Assistance to Individuals categories of grant programs. As the application is developed, more functionality and grant programs will be available

### □ From the homepage, Select the Grants tab

for your use.

Organizations -

Hello, FnAor!

Grants

### Authorized Organization Representative (AOR) & Programmatic Member (PM) View

### □ Select an Action and choose Submit Performance Progress Report

Welcome to FEMA's new grant system!

| Org Ser001 DN 01390 UEI9000013                                                                                                    | 90                                               |                            |                           |                                                                                                    |
|----------------------------------------------------------------------------------------------------|--------------------------------------------------|----------------------------|---------------------------|----------------------------------------------------------------------------------------------------|
| FUNDING OPPORTUNITY<br>Fiscal Year (FY) 2019 Assistance to Firefighters<br>Grants<br>GRANT ID<br>EMW-2019-FG-57400 (manage.grant) | PERIOD OF PERFORMANCE<br>07/23/2020 - 07/23/2021 | STATUS<br>Awarded accepted | STATUS DATE<br>06/30/2020 | I want to         Select an action         Request an amendment         Submit performance progress report |

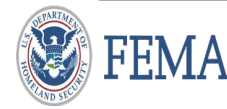

FEMA GO

Attach the Performance Progress Report and a green checkmark will confirm the attachment

Check the box to authorize the submission of the Performance Progress Report

Organization • Enter your password and select submit Representative (AOR) & Programmatic Attachments Member (PM) View Maximum File Size: Accepted File Types: 1074.79MB .pdf, .doc, .docx, .xls, .xlsx, .jpg 1 Upload from your computer Date Filename Description uploaded Oct.docx 03/30/2022 X Remove I, FnAor LnAor, certify that I am authorized to submit a performance progress report, and I am hereby providing my signature to acknowledge that the performance progress report information is accurate to the best of my knowledge. You must provide all of the required information on this page before submitting the Please enter your password. performance progress report ..... Submit

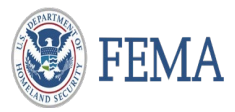

Authorized

A green acknowledgment box will populate confirming the submission of the Performance Progress Report

| You have successfully submitted your performance progress report.       Organization         Representative (AOR)       & Programmatic         Member (PM) View       Org Ser001 DN 01390         Period of performance       07/23/2021 - 07/23/2021         Federal resources awarded       \$1,636,363.64 |
|----------------------------------------------------------------------------------------------------|
| EMW-2019-FG-57400: Fiscal Year (FY) 2019 Assistance to Firefighters Grants       Representative (AOR)         Org Ser001 DN 01390       07/23/2020 - 07/23/2021         Period of performance       07/23/2020 - 07/23/2021         Federal resources awarded       \$1,636,363.64                           |
| EMW-2019-FG-57400: Fiscal Year (FY) 2019 Assistance to Firefighters Grants       & Programmatic         Org Ser001 DN 01390       Member (PM) View         Period of performance       07/23/2020 - 07/23/2021         Federal resources awarded       \$1,636,363.64                                        |
| Org Ser001 DN 01390     O7/23/2020 - 07/23/2021       Period of performance     07/23/2020 - 07/23/2021       Federal resources awarded     \$1,636,363.64                                                                                                    |
| Org Ser001 DN 01390         Period of performance         07/23/2020 - 07/23/2021         Federal resources awarded         \$1,636,363.64                                                                                                    |
| Period of performance     07/23/2020 - 07/23/2021       Federal resources awarded     \$1,636,363.64                                                                                                    |
| Federal resources awarded \$1,636,363.64                                                                                                    |
|                                                                                                    |
| Required non-federal resources \$163,636.36                                                                                                    |
| Federal resources disbursed to recipient \$1,000.00                                                                                                    |
| Pending disbursements to recipient \$93,354.00                                                                                                    |
| Balance of federal resources available \$1,542,009.64                                                                                                    |
|                                                                                                    |
| Select an action 💌                                                                                                    |
| My to do list                                                                                                    |
| Description Status Date of status Due date Action                                                                                                    |

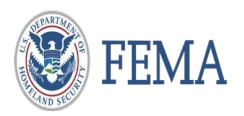

## **External User – You have completed this task**

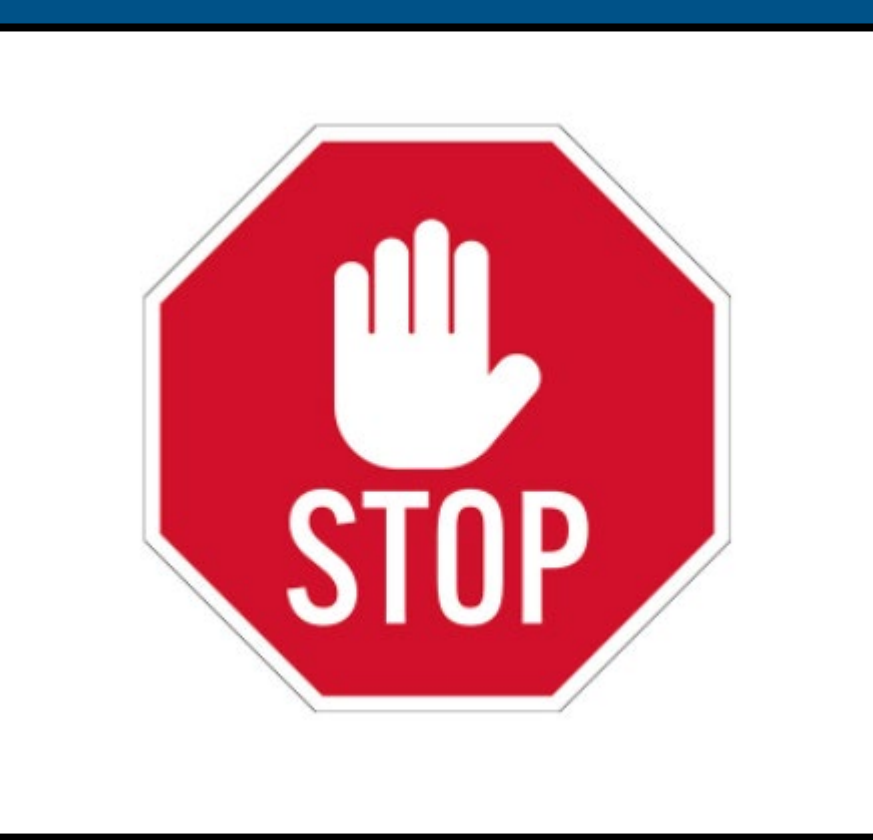

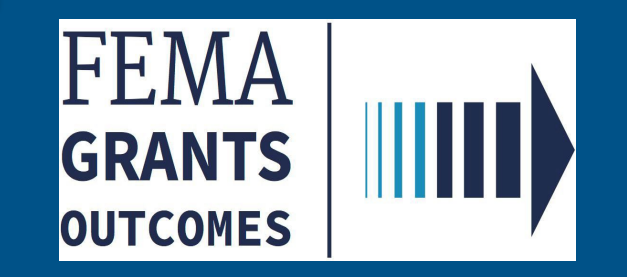

# Semi- Annual Performance Progress Report OMB No : 1660-0054

(External User – Authorized Organization Representative Role & Programmatic Member )

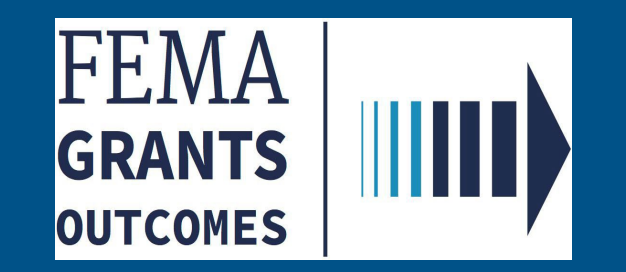

Log in as a Program Specialist or Program Administrator

□ From the homepage, Select Tasks to view the Tasks Summary.

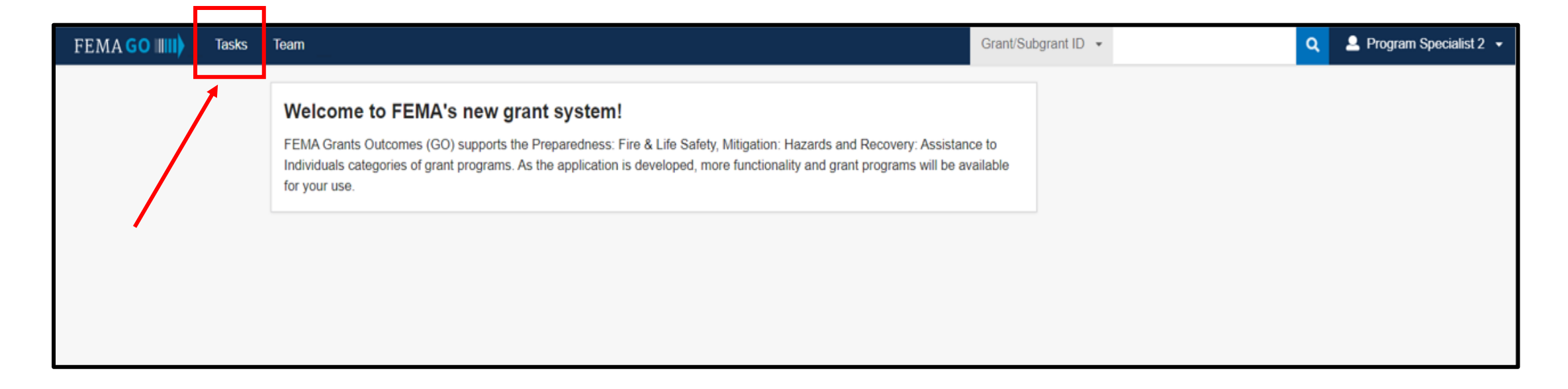

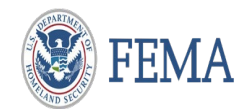

□ From the Task Summary page, select 'View' from the Performance Progress Report Review task card.

| Task Summary                                                                                                    |                                                      |                                                                                                    |                                                      |                                                                                 |                         |                                                                                 |                                          |
|----------------------------------------------------------------------------------------------------|------------------------------------------------------|----------------------------------------------------------------------------------------------------|------------------------------------------------------|---------------------------------------------------------------------------------|-------------------------|---------------------------------------------------------------------------------|------------------------------------------|
| My open tasks<br>19 tasks<br>View ≥                                                                                                    |                                                      | Business objectives<br>tracker<br>⊻iew≥                                                              |                                                      | Office workload<br>809 tasks<br>View >                                          |                         |                                                                                 |                                          |
| 507 notification<br>Unassigned tasks: 1                                                                                                    |                                                      | Amendment Recommendation                                                                             | on                                                   | Award Recommendation<br>Unassigned tasks: 6                                     |                         | Courtesy Notification<br>Unassigned tasks: 79                                   |                                          |
| PHASE<br>Pre-Award                                                                                                    | TASKS PAST A WEEK<br>1                               | PHASE<br>Post-Award                                                                                  | TASKS PAST A WEEK<br>92                              | PHASE<br>Pre-Award                                                              | TASKS PAST A WEEK<br>34 | PHASE<br>Award                                                                  | TASKS PAST A WEEK<br>79                  |
| <u>View &gt;</u>                                                                                                    |                                                      | <u>View &gt;</u>                                                                                     |                                                      | <u>View &gt;</u>                                                                |                         | <u>View &gt;</u>                                                                |                                          |
| Declined Awards Confirmation Unassigned tasks: 141                                                                                                    |                                                      |                                                                                                    | firmation Payment Request Review Unassigned tasks: 2 |                                                                                 |                         | Performance Progress Report Review<br>Unassigned tasks: 2                       |                                          |
| Declined Awards Confirm<br>Unassigned tasks: 141                                                                                                    | nation                                               | Do Not Fund Confirmation<br>Unassigned tasks: 24                                                     |                                                      | Payment Request Review<br>Unassigned tasks: 2                                   |                         | Performance Progress R<br>Unassigned tasks: 2                                   | Report Review                            |
| Declined Awards Confirm<br>Unassigned tasks: 141<br>PHASE<br>Award                                                                                                    | TASKS PAST A WEEK<br>151                             | Do Not Fund Confirmation<br>Unassigned tasks: 24<br>PHASE<br>Pre-Award                               | TASKS PAST A WEEK<br>28                              | Payment Request Review<br>Unassigned tasks: 2<br>PHASE                          | TASKS PAST A WEEK       | Performance Progress R<br>Unassigned tasks: 2<br>PHASE                          | Report Review<br>TASKS PAST A WEEK<br>10 |
| Declined Awards Confirm<br>Unassigned tasks: 141<br>PHASE<br>Award<br>View >                                                                                                    | nation<br>TASKS PAST A WEEK<br>151                   | Do Not Fund Confirmation         Unassigned tasks: 24         PHASE         Pre-Award         View > | TASKS PAST A WEEK<br>28                              | Payment Request Review         Unassigned tasks: 2         PHASE         View > | TASKS PAST A WEEK       | Performance Progress R         Unassigned tasks: 2         PHASE         View > | Report Review<br>TASKS PAST A WEEK<br>10 |
| Declined Awards Confirm         Unassigned tasks: 141         PHASE         Award         View >         Post-Panel Review         Unassigned tasks: 325         PHASE         PHASE         Pre-Award | TASKS PAST A WEEK<br>151<br>TASKS PAST A WEEK<br>392 | Do Not Fund Confirmation         Unassigned tasks: 24         PHASE         Pre-Award         View>  | TASKS PAST A WEEK 28                                 | Payment Request Review         Unassigned tasks: 2         PHASE         View > | TASKS PAST A WEEK       | Performance Progress R<br>Unassigned tasks: 2<br>PHASE<br><u>View &gt;</u>      | Report Review<br>TASKS PAST A WEEK<br>10 |

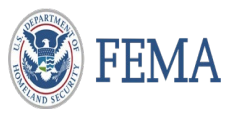

□ From the Task List page, select 'Start Task' or 'Continue working'.

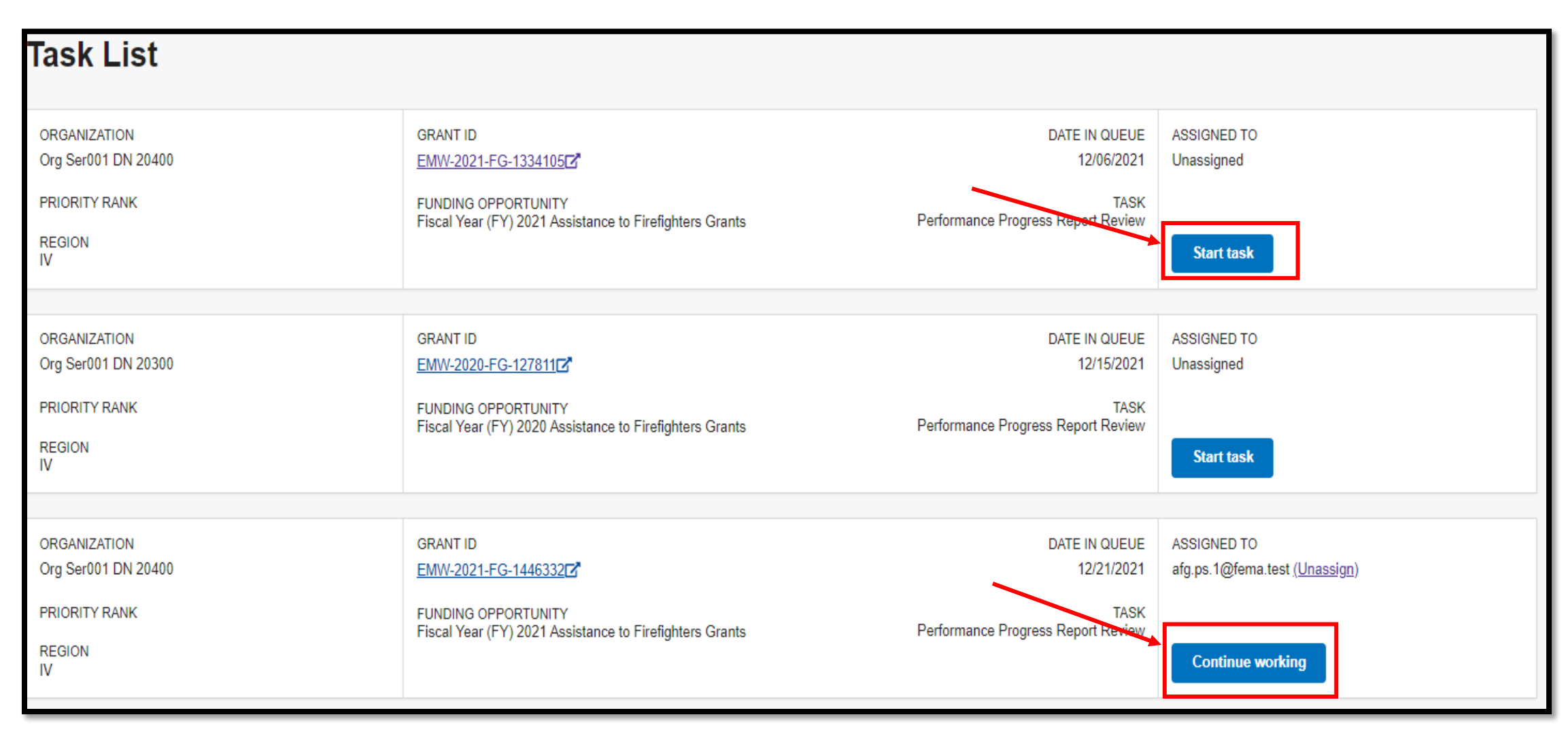

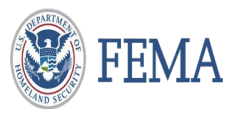

### Program Specialist Role: Performance Progress Report Review

□ Minimize the review panel to view the complete screen.

| FEMA GO IIII) <u>Tasks</u>               | Tear | 1                                                                                     |                                   | C                                        | Grant/Subgrant ID 🔹 | Q 💄 First Name Last Name 👻                                                   |
|------------------------------------------|------|---------------------------------------------------------------------------------------|-----------------------------------|------------------------------------------|---------------------|------------------------------------------------------------------------------|
| My review<br>Performance progress report | **   | Tasks / EMW-2021-FG-1334105 / Performance Progress Report Performance progress report | t for period ending               | g 12/06/202                              | 21                  | Program Specialist<br>View                                                   |
| Comments                                 |      | Report Information                                                                    |                                   |                                          | _                   |                                                                              |
| Other information                        |      | Final Report                                                                          |                                   | Νο                                       |                     | - Hide your review panel                                                     |
| Grant information                        | ď    | Resubmission Deadline                                                                 |                                   |                                          |                     | ▼ Review outcome ○ Enter the outcome from your baseline review or return the |
|                                          |      | Technical Assistance Comments                                                         |                                   |                                          |                     | Review complete                                                              |
|                                          |      | Reporting Period End Date                                                             |                                   | 12/06/2021                               |                     | Return to recipient for correction                                           |
|                                          |      | Performance Progress Report Attachments                                               |                                   |                                          |                     |                                                                              |
|                                          |      | Filename                                                                              | Date Uploaded by uploaded         | Label                                    |                     |                                                                              |
|                                          |      | CHARS.docx                                                                            | 12/06/2021 test.ser001.aor.20400@ | ≬test.com Performance P<br>documentation | Progress Report     | Submit your review                                                           |
|                                          |      | Submitted by                                                                          |                                   | test.ser001.aor.20400                    | )@test.com          |                                                                              |
|                                          |      | Date and Time Submitted                                                               |                                   | 12/06/2021                               |                     |                                                                              |
|                                          |      |                                                                                       |                                   |                                          |                     |                                                                              |
|                                          |      |                                                                                       |                                   |                                          |                     |                                                                              |

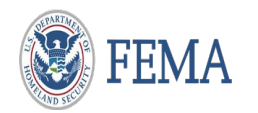

### Program Specialist Role: Performance Progress Report Review

Review information on screen – Click on the Document (Hyperlink) to open the form

| FEMA GO                                   | 3m                                                                         | Grant/Subgr                                                                         | ant ID 💌                   | Q 💄 First Name Last Name 🔹 |  |
|-------------------------------------------|----------------------------------------------------------------------------|-------------------------------------------------------------------------------------|----------------------------|----------------------------|--|
| My review     Performance progress report | Tasks / EMW-2021-FG-1334105 / Performance Progre<br>Performance progress r | eport for period ending 12/06/2021                                                  |                            | Program Specialist<br>View |  |
| Comments                                  | Report Information                                                         |                                                                                     |                            |                            |  |
| Other information<br>Grant information    | Final Report                                                               | Νο                                                                                  |                            |                            |  |
|                                           | Resubmission Deadline                                                      |                                                                                     |                            |                            |  |
|                                           | Technical Assistance Comments                                              |                                                                                     |                            |                            |  |
|                                           | Reporting Period End Date                                                  | 12/06/2021                                                                          |                            |                            |  |
|                                           | Performance Progress Report Attachments                                    |                                                                                     |                            |                            |  |
|                                           | Filename                                                                   | Date Uploaded by Label uploaded                                                     | Description                | Action                     |  |
|                                           | CHARS.docx                                                                 | 12/06/2021 test.ser001.aor.20400@test.com Performance Progress Rep<br>documentation | oort No description given. |                            |  |
| Rev                                       | view attachment                                                            |                                                                                     |                            |                            |  |
|                                           | Submitted by                                                               | test.ser001.aor.20400@test.com                                                      |                            |                            |  |
|                                           | Date and Time Submitted                                                    | 12/06/2021                                                                          |                            |                            |  |
|                                           |                                                                            |                                                                                     |                            |                            |  |

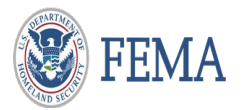

| DEPARTMENT OF HOMELAND SECURITY         Federal Emergency Management Agency         Semi-Annual Performance Report         OMB No.: 1660-0054         Assistance to Firefighters Grant (AFG) Performance Progress Report         Recipient Name:         DUNS/UEI:         City:         State:         Zip Code:         Grant ID#:         Name of Person Completing the Form:         Question         Provide specific information on the progress towards grant completion to include - milestones achieved, procurement status, timeline for bid specifications and anticipated delivery dates.         Explanation | The attachment should be:<br>Federal Emergency Management Agency<br>Semi-Annual Performance Report<br>OMB No.:1660-0054 |
|----------------------------------------------------------------------------------------------------|----------------------------------------------------------------------------------------------------|
|                                                                                                    | Link to the OMB Form:                                                                                                   |
|                                                                                                    | AFG Semi-Annual Performance Report (sharepoint.com)                                                                     |
| Which grant awarded/approved items/activities have been put into place to date to help you reach your goals? Explanation                                                                                                    | SAFER Hiring Programmatic Performance Report (sharepoint.com)                                                           |
|                                                                                                    |                                                                                                    |
| Which grant items/activities are working, and in what way? Are there grant items/activities that are not working? Explanation                                                                                                    |                                                                                                    |
|                                                                                                    |                                                                                                    |
| What goals do you plan to accomplish next quarter?<br>Explanation                                                                                                    |                                                                                                    |
| 20 AFT IA                                                                                                    |                                                                                                    |

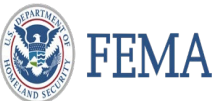

### Program Administrator Role: Performance Progress Report Review

□ Program Admin will see internal and external comments made by Program Specialist

| FEMA GO IIII) Tas                        | s <u>ks</u> Tearr |                                                                                                    | Grant/Subgrant ID 🔹                                                                                                    | Q 2 Program Administrator 2 🔹                                                                                                    |
|------------------------------------------|-------------------|----------------------------------------------------------------------------------------------------|----------------------------------------------------------------------------------------------------|----------------------------------------------------------------------------------------------------|
| My review<br>Performance progress report | «                 | Tasks / EMW-2021-FG-1417249 / Performance Progress Report Review Performance progress report for period ending | 12/22/2021                                                                                                    | Program Admin View                                                                                                    |
| Comments                                 |                   | Report Information                                                                                             |                                                                                                    |                                                                                                    |
| Other information                        |                   | Final Report                                                                                                   | Yes                                                                                                    |                                                                                                    |
| Grant information                        | ď                 | Resubmission Deadline                                                                                          | 01/22/2022                                                                                                    |                                                                                                    |
|                                          |                   | Technical Assistance Comments                                                                                  | Department of Homeland Security (DHS) Co<br>Security computer system. This computer s<br>and provided for official U.S. Government in<br>you use this computer system. The use of a<br>an expectation of privacy. By using this sys<br>may not process classified national security<br>system is restricted to authorized users onl<br>or of data contained herein, or in transit to/f<br>of title 18 of the U.S. Code and other criminal<br>without authorization or exceeds access au | onsent You are about to access a Department of Homeland<br>system and data therein are property of the U.S. Government<br>information and use. There is no expectation of privacy when<br>a password or any other security measure does not establish<br>stem, you consent to the terms set forth in this notice. You<br>y information on this computer system. Access to this<br>y. Unauthorized access, use, or modification of this system<br>from this system, may constitute a violation of section 1030<br>al laws. Anyone who accesses a Federal computer system<br>thority, or obtains, alters, damages, destroys, or discloses |

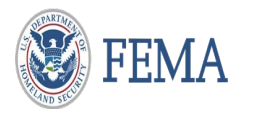

□ If the report is correct mark as Review complete – add Internal Comments as Submit

□ If the report has errors, complete the designated sections to Return to recipient for correction

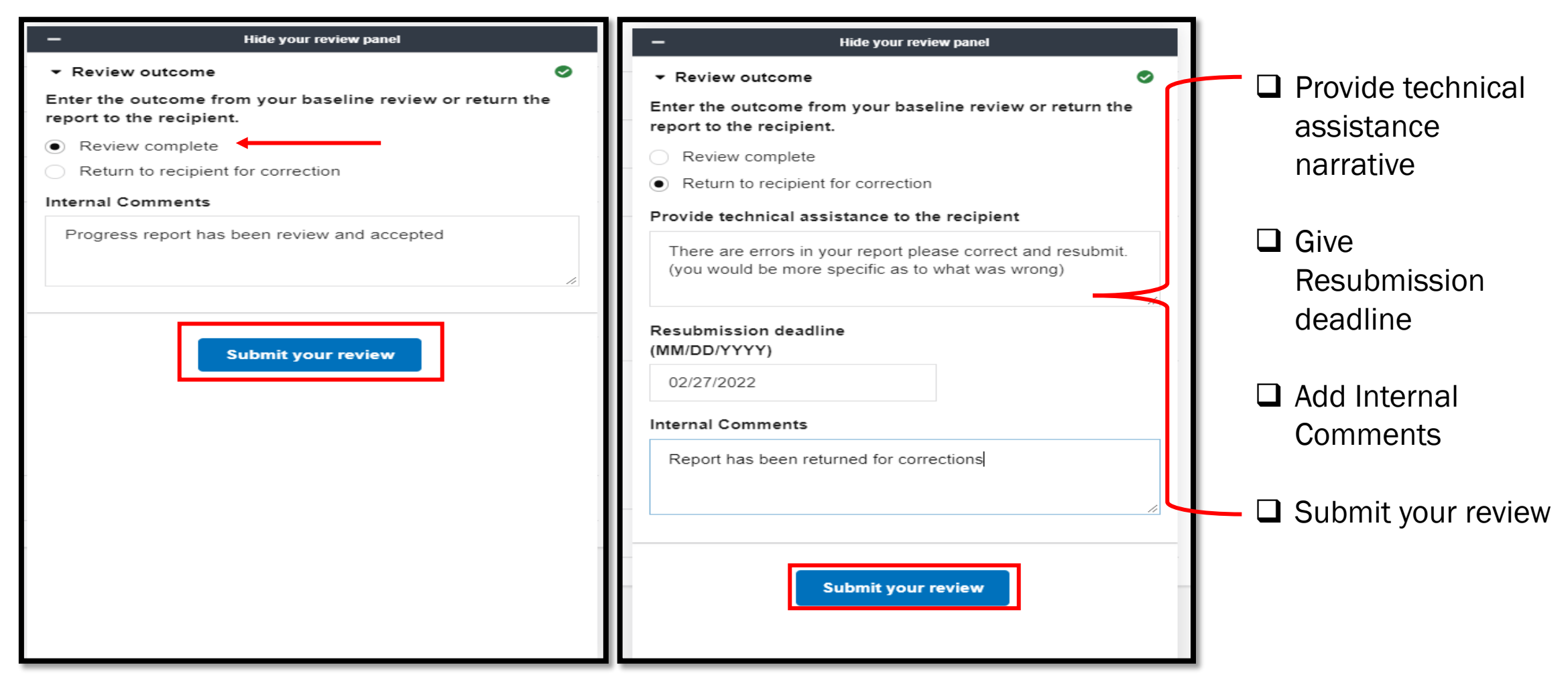

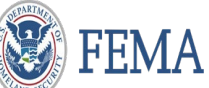

□ The system will confirm that you have completed the task and indicate action taken.

| FEMAGO                                                                                 | Grant/Subgrant ID 🔹 | 🝳 💄 First Name Last Name 👻 |
|----------------------------------------------------------------------------------------|---------------------|----------------------------|
| You completed with no issues performance progress report review for EMW-2020-FG-127811 |                     | x                          |

□ The system will confirm that you have returned to recipient and indicate action taken.

| FEMAGO                                                                                   | Grant/Subgrant ID 🔹 | ٩ | 💄 First Name Last Name 🔻 |
|------------------------------------------------------------------------------------------|---------------------|---|--------------------------|
| Vou returned to recipient the performance progress report review for EMW-2021-FG-1446332 |                     |   | ×                        |

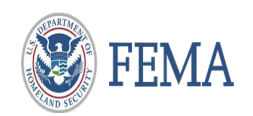

## Internal User – You have completed this task

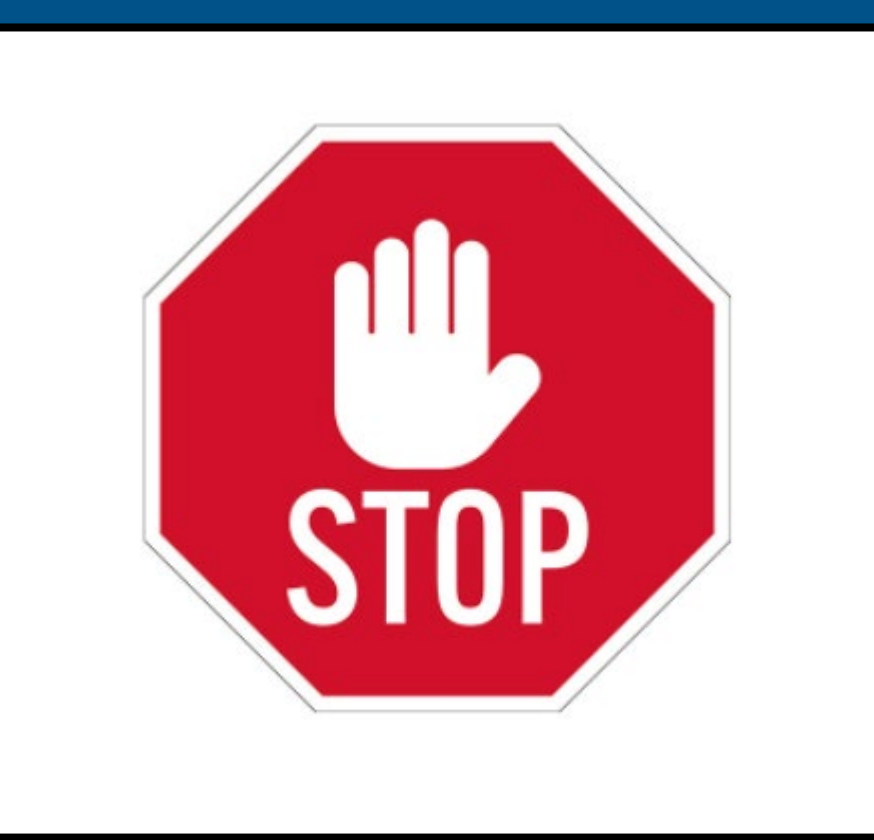

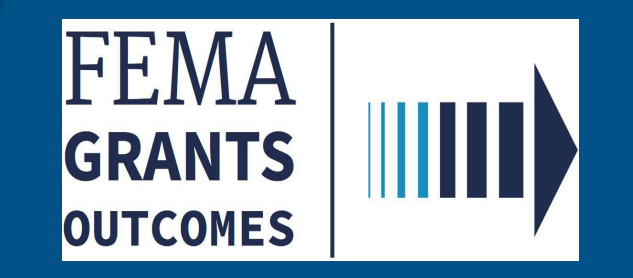

# Initiate Closeout (SF 428) External user - AOR

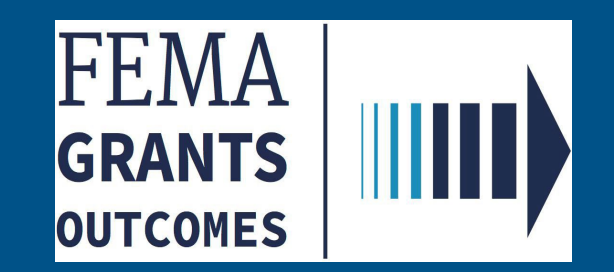

### □ Select 'Grants'

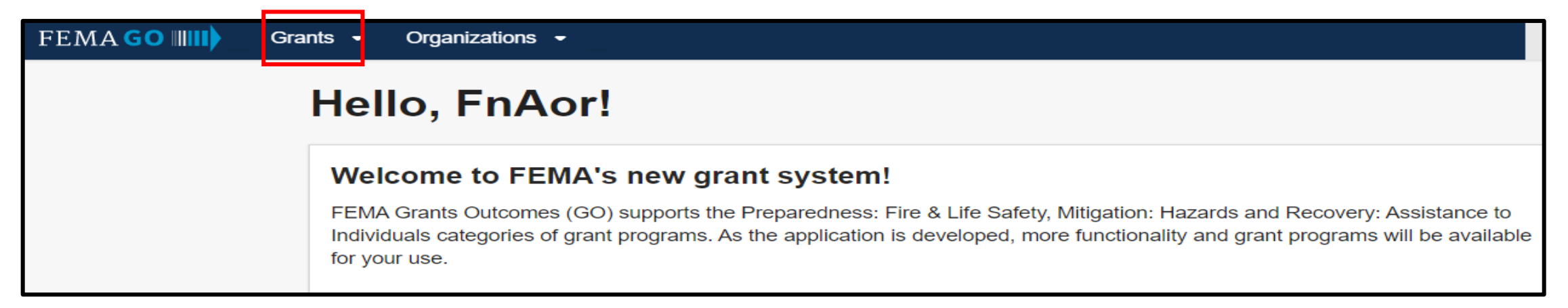

### □ Select 'Manage my grants' from drop down menu

| FEMAGO                                                                             | ganizations <del>-</del>      |                    |             | Grant/Subgrant ID  |
|------------------------------------------------------------------------------------|-------------------------------|--------------------|-------------|--------------------|
| Manage my gr<br>Org Ser001 DN 100 Manage my su                                     | ants<br>uborganization grants |                    |             |                    |
| FUNDING OPPORTUNITY                                                                | PERIOD OF<br>PERFORMANCE      | STATUS             | STATUS DATE | I want to          |
| Fiscal Year (FY) 2018 Staffing for Adequate<br>Fire and Emergency Response (SAFER) | 12/01/2019 - 11/30/2021       | Closeout initiated | 08/01/2022  | Select an action - |
| GRANT ID                                                                           |                               |                    |             |                    |
| EMW-2018-FF-33321 (manage grant)                                                   |                               |                    |             |                    |
|                                                                                    |                               |                    |             |                    |

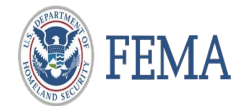

### AOR Role: Initiate Closeout

### □ Select Initiate Closeout

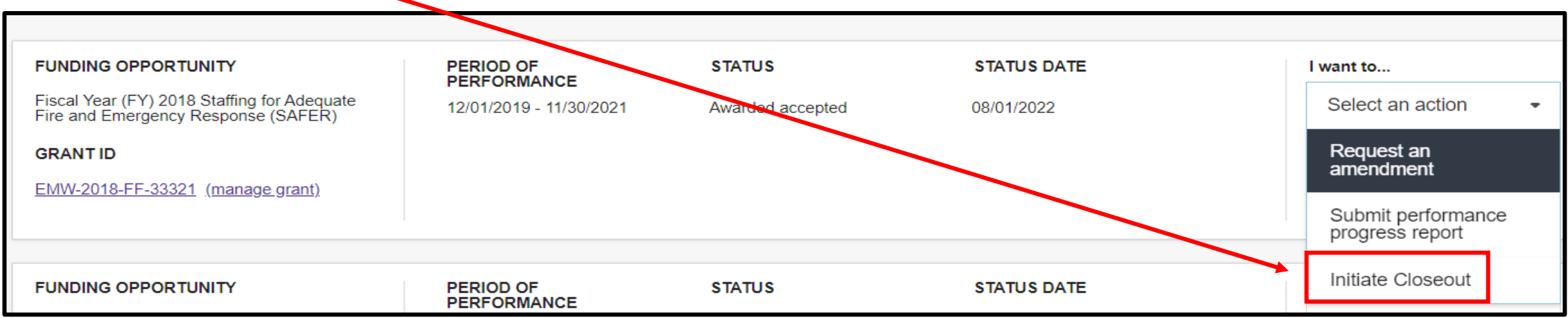

### Select Confirm

#### Initiate Closeout

#### Grant ID: EMW-2018-FF-33321

Before initiating closeout, you should complete all post-award activities and be ready to enter the closeout phase. In the closeout phase, any payments issued through FEMA GO will be issued after the FEMA review of your closeout report which may take some time, and the amendment feature will be disabled. If you have immediate cash needs, please submit a payment request prior to initiating closeout. If you need prior approval from FEMA on any outstanding issues, please submit an amendment request prior to initiating closeout. You will be able to return to the post-award phase if necessary to re-enable the FEMA GO payment and amendment features, but you will lose any work you have performed on your closeout report.

Confirm Cancel Before initiating closeout, you should complete all post-award activities and be ready to enter the closeout phase

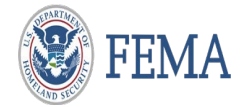

### AOR Role: Initiate Closeout

After confirmation, grant is then 'Pending submission'

| FEMA GO IIII) Grants 🗸                               | Organizations 👻                                              | Grant/Subgrant ID       | 🝳 💄 FnAor LnAor 🗸          |
|------------------------------------------------------|--------------------------------------------------------------|-------------------------|----------------------------|
| «<br>My closeout report<br>Grant summary             | Fiscal Year (FY) 2018 Staffing for Adequate Fire and (SAFER) | Emergency Response      | Status: Pending submission |
| Organization information<br>Narrative<br>Award costs | Grant ID: EMW-2018-FF-33321<br>Grant summary                 |                         |                            |
| Equipment and supplies inventory                     | Period of performance                                        | 12/01/2019 - 11/30/2021 |                            |
| SF-425<br>Sign and submit                            | Federal resources awarded                                    | \$1,900.95              |                            |

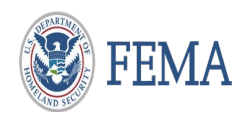

## **External User – You have completed this task**

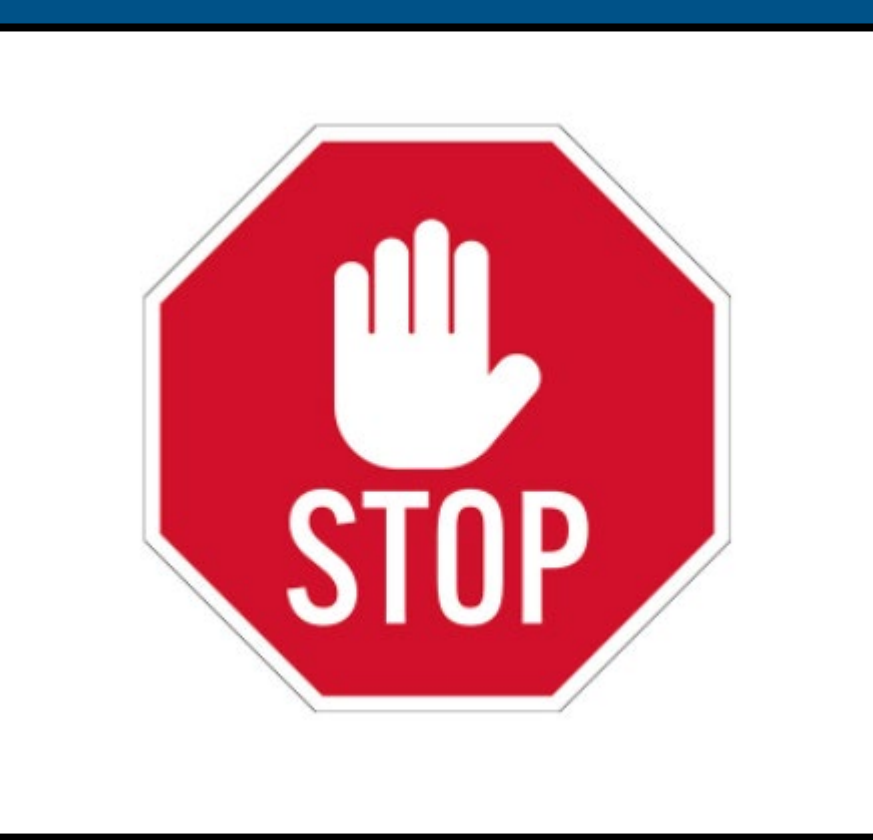

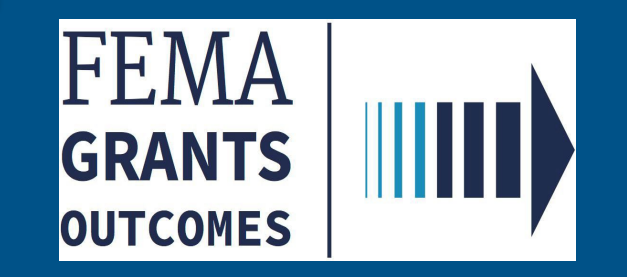

Please send any questions to: <u>FEMAGO@fema.dhs.gov</u> <u>1-877-585-3242</u>

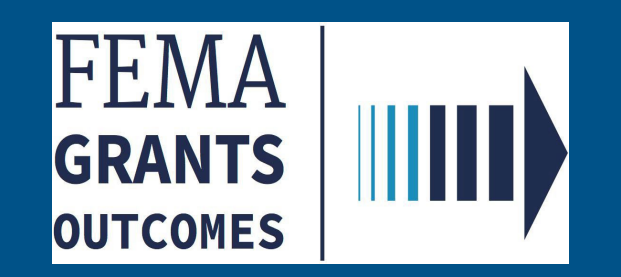